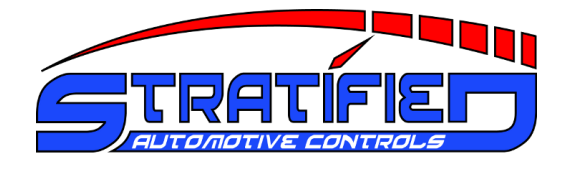

# Stratified MSND76 Vehicle Specific Plug and Play ECU

## Plug and Play Electronic Fuel Injection System based on the Megasquirt2 EFI Controller

## Installation and User Guide

Thank you and congratulations on the purchase of your new Stratified MSND76 Engine Controller. This document should be followed to ensure safe and proper installation and operation of your new ECU.

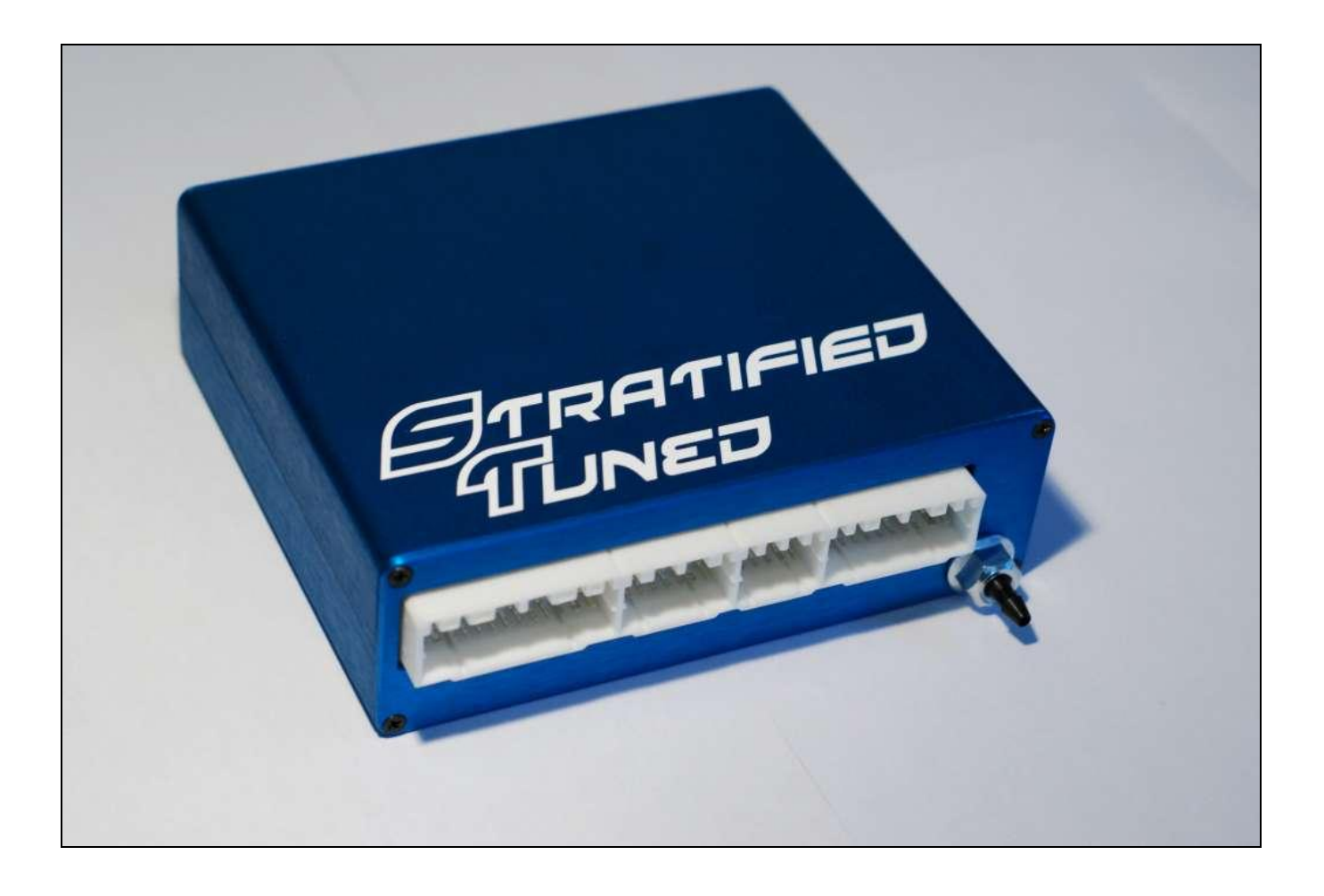

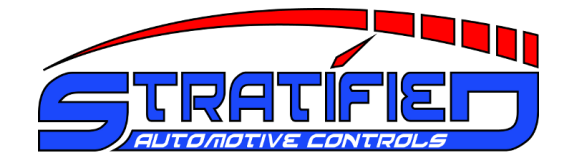

#### WARNINGS – PLEASE READ CAREFULLY

ALL parts are sold for OFF ROAD RACE-ONLY ground vehicle use only. Aftermarket EFI/EMS systems are not for use on pollution controller vehicles. Alteration of emission related components constitutes tampering under most local emission regulation guidelines and can lead to fines and penalties.

Stratified Automotive Controls is not responsible for any fines, injuries, or damages incurred as a result of the installation or use of our products. It is the complete responsibility of the purchaser of such products to ensure that they are used in a legal and safe manner.

DISCONNECT THE NEGATIVE BATTERY TERMINAL BEFORE PERFORMING ANY OF THIS WORK. IF YOU DO NOT FEEL COMFORTABLE ABOUT MAKING THESE MODIFICATIONS, HAVE THEM PERFORMED BY A PROFESSIONAL.

WARNING: We take no responsibility for any damage you do to your car. We strongly recommend you learn how to tune and tune your car little by little watching all relevant gauges and data logging.

#### **Limited Warranty**

This Stratified product is warranted against defects in materials and workmanship for ninety (90) days from date of purchase. During the warranty period, Stratified will repair, or at its option replace at no charge, components that prove to be defective. The product must be returned, shipping prepaid, to a Stratified facility. This limited warranty does not apply if the product is damaged by accident or misuse. The foregoing warranty is in lieu of all other warranties expressed or implied including but not limited to any implied warranty of merchantability, fitness, or adequacy for any particular purpose or use. Stratified Automotive Controls LTD. is not responsible for any fines, injuries, or damages incurred as a result of the installation or use or misuse of our products. It is the complete responsibility of the purchaser of such products to ensure that they are used in a legal, safe, and appropriate manner.

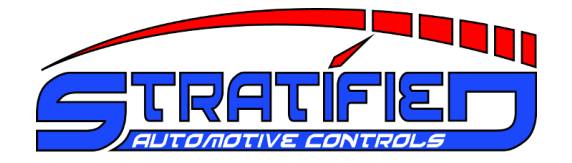

## **Table of Contents**

| 1. Ins      | stalling the MSND76 in your vehicle                        |          |
|-------------|------------------------------------------------------------|----------|
| 1.1.<br>1 2 | CLUpCar Installation                                       | 44<br>۱  |
| 1.2.        | Tuning Software TunerStudio Setup                          | 4        |
| 1.4.        | First Startup                                              | 10       |
| 2. Ho       | ow-To Procedures                                           | 14       |
| 2.1.        | Establishing Communications with the MSND76 ECU            | 15       |
| 2.2.        | Looking at and Burning a Calibration/Map to the MSND76 ECU | 17       |
| 2.3.        | Flashing the MSND76 Base Firmware                          | 18       |
| 2.4.        | Calibrating the Throttle Position Sensor (TPS)             | 20       |
| 2.5.        | Adding a Wideband Oxygen Senor                             | 22       |
| 2.6.        | Using an External Air or Coolant Temperature Sensor        |          |
| 2.7.        | Enabling an Output for a Fan, Shift Light or Other Device  |          |
| 2.8.        | Adding a Clutch Switch for Launch Control or Flat Shifting |          |
| 2.9.        | Changing Injector Sizes                                    |          |
| 2.10.       | Removing the Vehicle's VAF Air Meter System                | 40<br>44 |
| 0 04        |                                                            | 40       |
| 3. St       | ratified MSND/6 Hardware Guide                             |          |
| 3.1.        | Front Panel                                                |          |
| 3.2.        | Rear Panel                                                 |          |
| 3.3.        | Inside - Top of Unit                                       |          |
| 3.4.<br>25  | Vehiele Specific lumper Area                               |          |
| 3.5.<br>3.6 | Input and Output Soloction                                 | טו<br>בס |
| 3.0.        | External Terminal Block Connector                          |          |
| 3.8         | Area for 3 Expander Boards                                 |          |
| 3.9.        | Proto Area                                                 |          |
| 3.10.       | Pull-ups                                                   |          |
| 3.11.       | MAP Sensor                                                 |          |
| 3.12.       | External Power Connector                                   | 59       |
| 3.13.       | Boot Jumper                                                | 60       |
| 3.14.       | CAN Network                                                | 60       |
| 3.15.       | MSII ECU - Microsquirt Module                              | 60       |

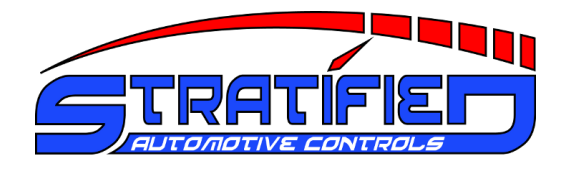

## 1. Installing the MSND76 in your vehicle

#### 1.1. Vehicle Specific Setup

You have purchased a vehicle specific MSND76 unit, this section will cover the basic vehicle installation steps, tuning software setup, and how to get started with your tune. Please remember that this unit is a powerful tool to help you achieve your tuning goals. Although the unit includes a base map for your engine type, you will have to calibrate/tune the unit for your specific setup and be watchful of how the vehicle is running. **Stratified is not responsible for any tuning or setup errors that may damage your vehicle so please make sure you know what you are doing. The warranty strictly covers the functionality of the electronics and wiring harness setup. The base map is there to get you started but it is NOT MEANT TO REPLACE a good tune.** 

The package that you received includes the following items:

- Stratified MSND76 system
- 5 feet of rubber hose

If you purchased additional options such as a tuning cable, sensors, or actuators, these will also be included.

#### 1.2. ECU In-Car Installation

- 1. The first step is to **disconnect your negative battery cable**. You are working with electronics and this is always a good idea to avoid damaging any of the electronics.
- 2. Now, the stock ECU must be removed. Access the stock ECU in your vehicle. In most vehicles it is usually under the dash behind some carpeting. An example location for a 1990 Mazda Protege is shown. The MSND76 ECU should only be installed inside the cabin of the vehicle. It is not rated for installation in the engine bay.

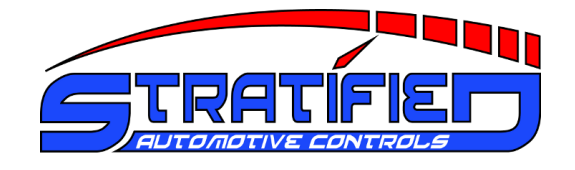

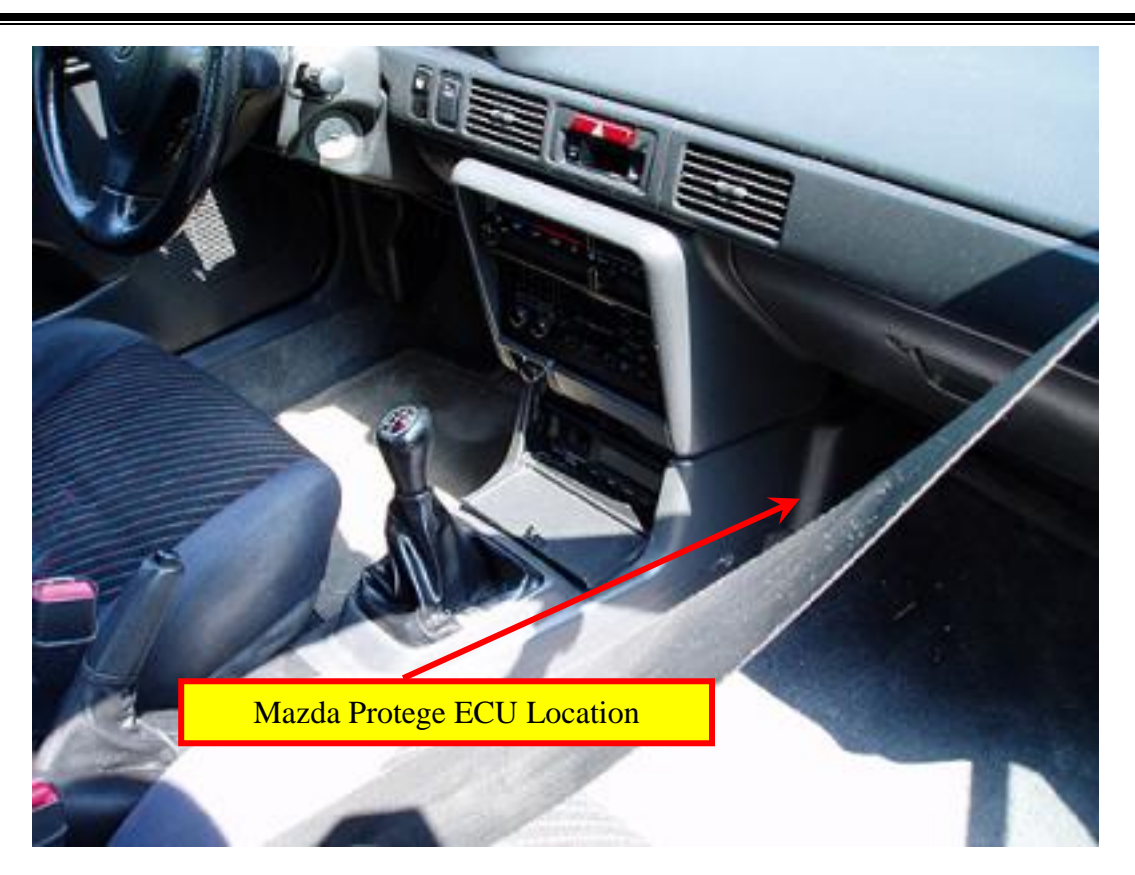

3. Once the stock ECU is removed, you will need to connect the stock wiring harness to the MSND76 front panel. The ECU comes with an OEM connector that has 4 positions: a 26pin, 22pin, 16pin, and 12pin connector. Your vehicle may not use all 4 positions. Connect all available stock harness plugs to the MSND76 ECU.

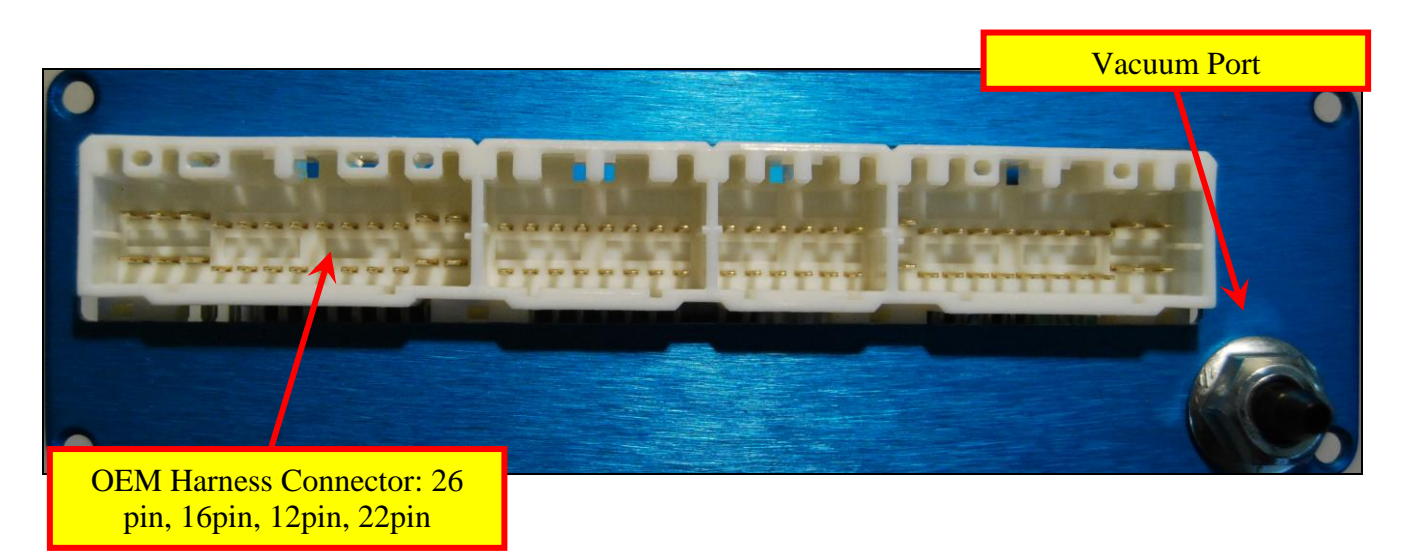

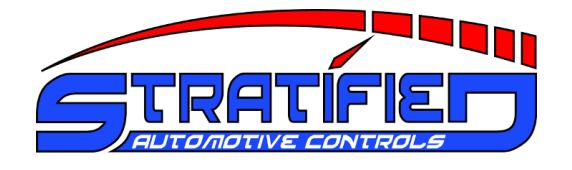

4. Run a vacuum hose from the intake manifold directly to the vacuum port on the MSND76 through the firewall.

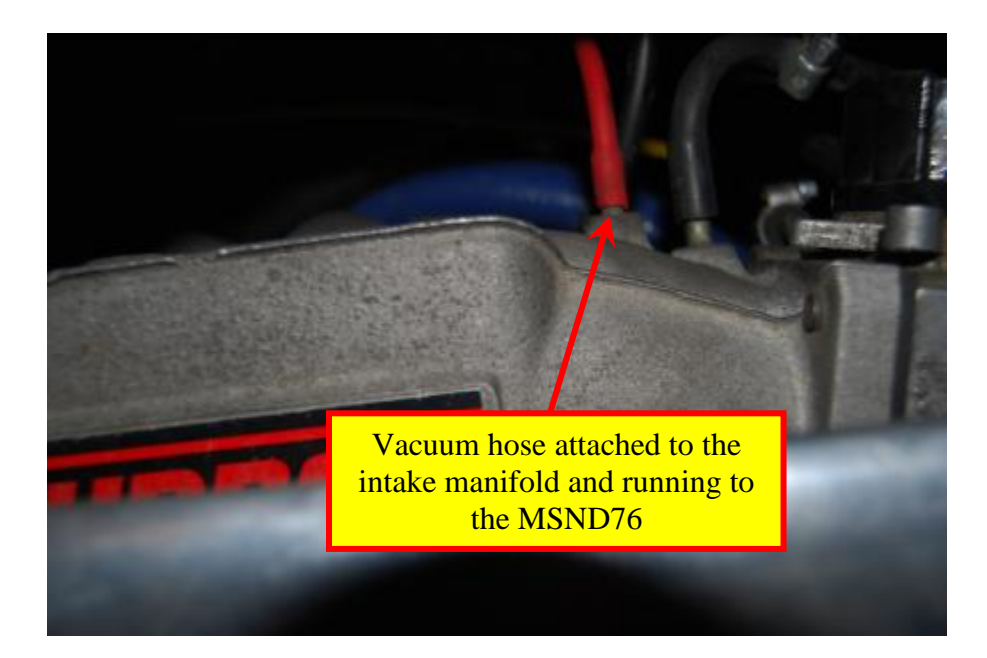

If you did not purchase any additional options/hardware with your Stratified MSND76, you are now ready to proceed with the Tuning Software TunerStudio Setup described in the next section. Specific option installation steps are covered on our site where the options are purchased.

The tuning software, USB-Serial drivers, and other information can be found alongside these instructions on the Stratified Website (www.stratifiedauto.com).

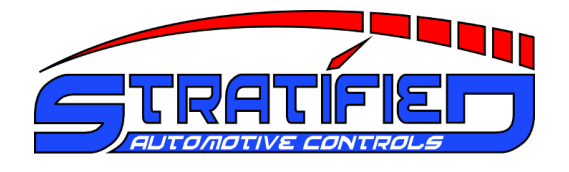

## 1.3. Tuning Software TunerStudio Setup

It is extremely important to setup the Tuning Software properly and be able to communicate with the ECU before going any further or even trying to start your car.

You will need this software for setting your base timing, monitoring how your car is running, and making changes to the base map.

 In order to tune your vehicle you must have a portable computer that can connect to the Stratified MSND76. The native connectivity type is through a serial DB9 connection located on the rear panel of the unit. Using a computer with a serial port is the most reliable method for connecting to this ECU. However, most modern computers do not have such a port and serial-to-USB adapter can be used. If you have purchased a USB adapter from Stratified, the drivers that may be needed can be downloaded from our website.

| STRATIFIE<br>Date:<br>Model:<br>Serial: |                               |   |
|-----------------------------------------|-------------------------------|---|
|                                         | Serial Tuning Cable Connector | 6 |

- 2. Once the physical connection to the computer is sorted out, TunerStudio must be download and installed from our website or from (http://www.tunerstudio.com/). Follow the TunerStudio software installation instructions.
- 3. Once TunerStudio is installed, run the program and you will see the following screen.

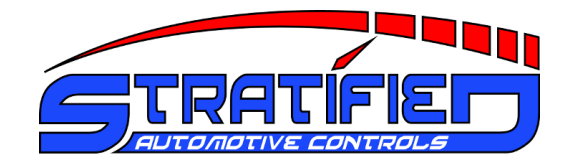

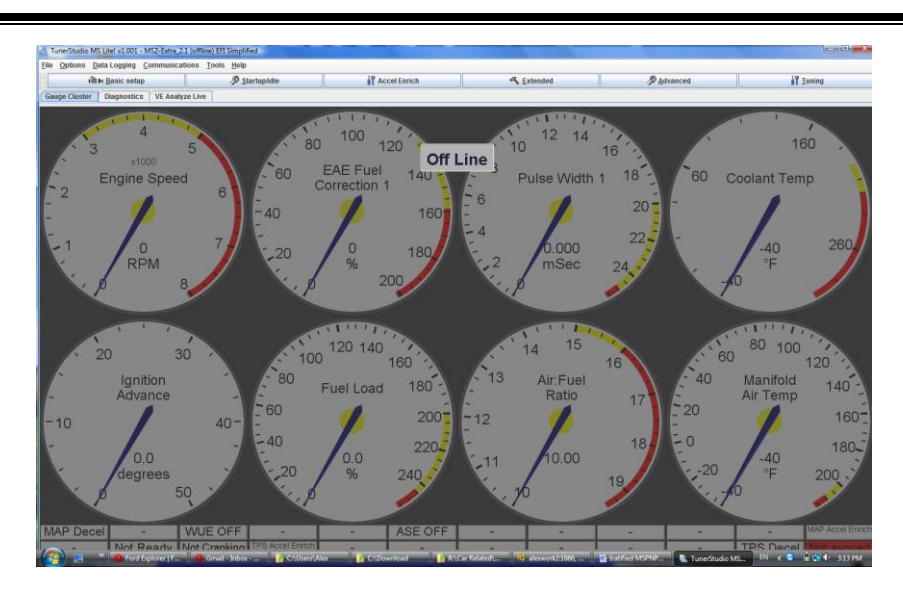

4. Make sure that the ECU is connected to the laptop and installed in the car. Turn the ignition key to the ON position to turn on the ECU. Navigate to File → Project → New Project. Here, name the project as you choose and select the desired location where all the maps and data logs will be stored. Once this is done, click **Detect.** TunerStudio will auto detect your ECU and give you the following confirmation message. Remember that the ECU must be powered for it to be detected. This means that it must be plugged into your vehicle's harness and that the ignition key must be in the ON position.

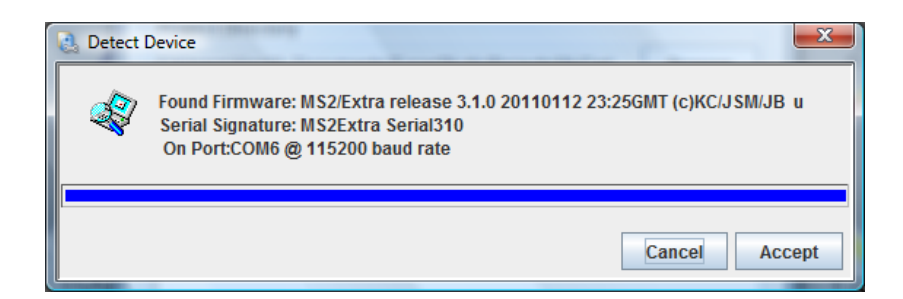

 Click Accept, and then click Next on the Create New Project window. The following screen will look as shown below. Here, change the settings as desired. One setting that MUST be changed is the MICROSQUIRT\_MODULE. Set this to Activated as shown below.

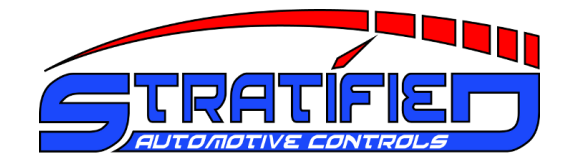

| Create New Project    |                     |
|-----------------------|---------------------|
| New TunerStudio Proje | ect                 |
|                       | Temperature Display |
|                       | Fahrenheit 💌        |
|                       | CAN_COMMANDS        |
|                       | Deactivated 💌       |
|                       | EXPANDED_CLT_TEMP   |
|                       | Deactivated 💌       |
|                       | EGTFULL             |
|                       | Deactivated 💌       |
|                       | MICRO SQUIRT_FULL   |
|                       | Deactivated 💌       |
|                       | MICROSQUIRT_MODULE  |
|                       | Activated 👻         |
|                       | USE_CRC_DATA_CHECK  |
|                       | Deactivated         |
|                       | < Back Next >       |

- 6. Click Next. The next screen confirms the communication settings. These should be correct. Click **Test Port** and the message next to it should say **Successful!!!**
- 7. Click Next. This screen sets up the look and feel of the gauges. Click **Finish** when you have made your choice. TunerStudio is now setup and you are ready for the first start-up in the following section.

Please note that the base map is already flashed on the PNP ECU. Before burning any changes to the ECU, it is advised to backup this map. With the ECU connected, powered, and communicating with your laptop, go to File -> Save Tune As... in the top menu and save the map to your laptop.

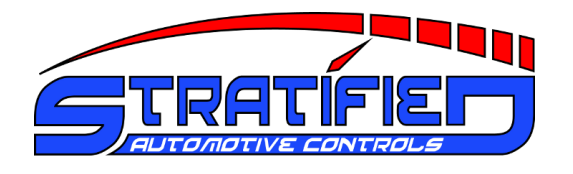

## 1.4. First Start-up

- 1. You are now ready to start your vehicle. Here is a quick checklist of items before your crank over the key.
- The Stratified PNP has the stock OEM harness plugs securely inserted.
- The vacuum hose from the intake manifold to the ECU is attached.
- Any extra sensor or options (such as O2 sensors, or intake air temperature sensors) are installed and properly connected to the PNP ECU. (Please Note: Extra sensors or options that come with the unit have their own setup instructions that you must follow)
- Your laptop is connected to the ECU and you have verified that you can communicate with the ECU.
- Your battery terminals are attached, there is gas in the tank, and mechanically the vehicle is ready to start
- The base map is setup for the OEM injectors and ignition setup. If these are different the map must be changed to accommodate the hardware in your vehicle.
- 2. If you have checked all the above, turn the ignition key to the ON position but do not crank the vehicle over yet.
- 3. Make sure TunerStudio is started on your laptop and the correct project is selected. Your TunerStudio screen on your laptop should look similar to the image below:

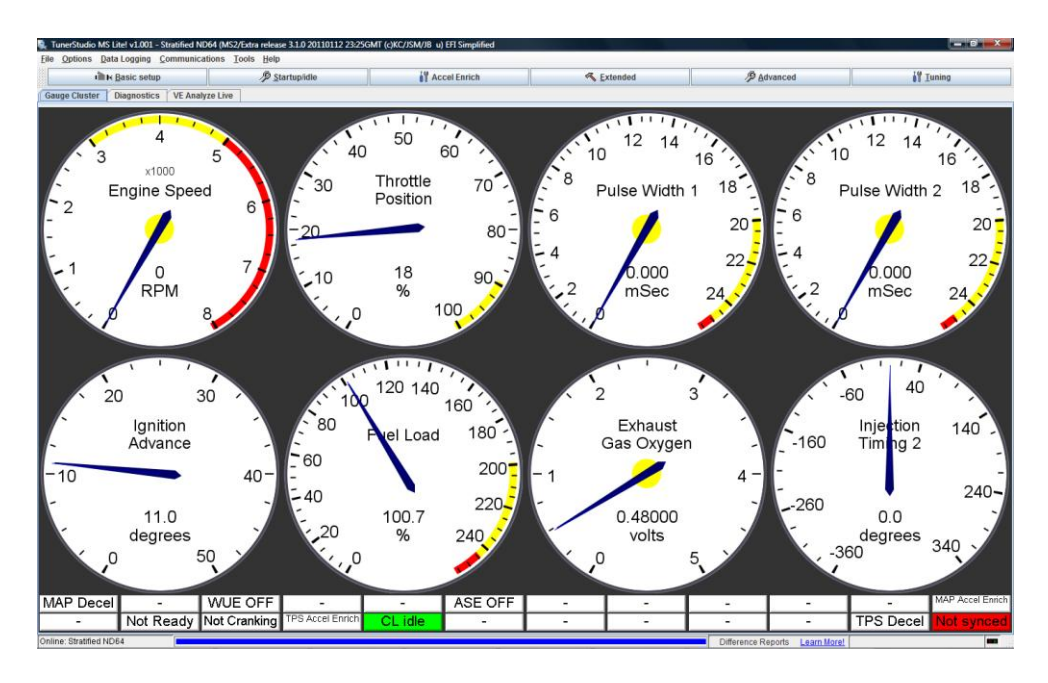

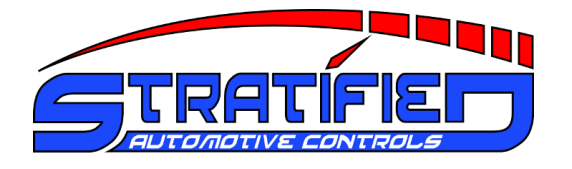

4. In TunerStudio, navigate to **Tuning**  $\rightarrow$  **Real Time Display**.

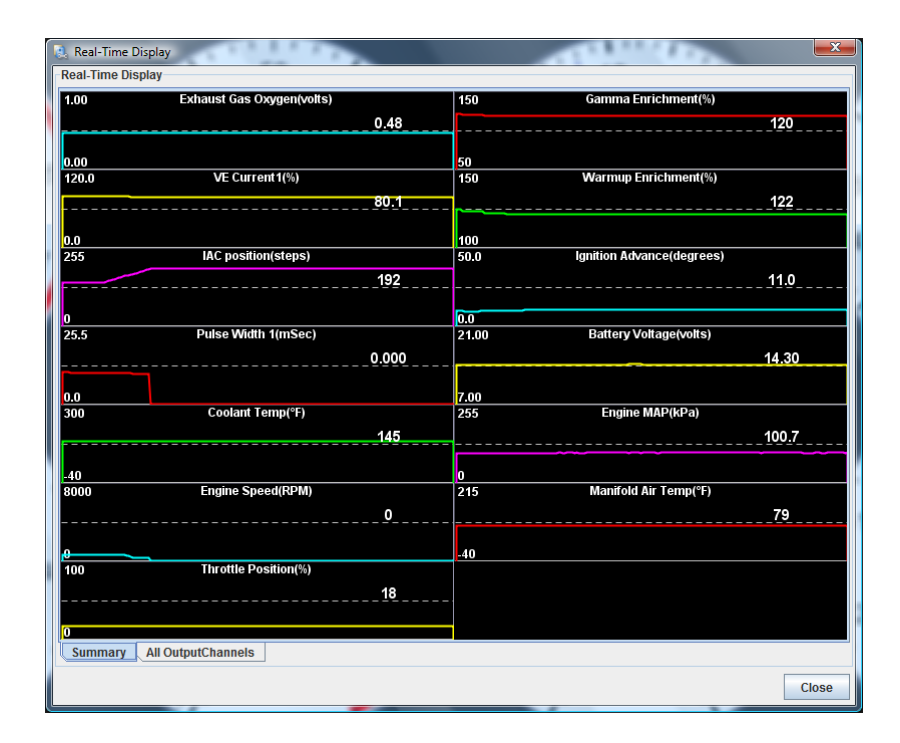

- 5. Make sure the following values make sense and are reasonable (the car must not be running at this point)
- Coolant Temperature
- MAT (Intake Air Temperature)
- MAP should read between 98-102 KPa at sea level
- Batt Voltage (battery voltage should be above 10V).
- 6. Remember that the base map included on the unit is setup for the stock injectors and stock coolant, intake air temp and oxygen sensors. The base map is therefore setup for a stock vehicle. If you have different hardware installed on the vehicle this is a good time to make changes to this base map. Setting some of these items up is covered in our **How-To Procedures** section of this manual.
- 7. Finally, you are ready to crank over the engine. Be patient, it may require a few tries. Do not continuously crank for longer than 10 seconds.

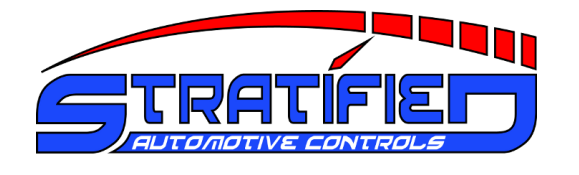

- 8. Once the engine has started and is running a steady idle, you should check or set the base timing. You will need a timing light and the knowledge of how to set timing in your vehicle. Remember to keep an eye on coolant temperature as you're doing this.
- 9. Look up in your vehicle's manual what the base timing should be at idle and how to set and check timing.
- 10. In TunerStudio navigate to **Basic Setup** → More Ignition Options. In this menu set Fixed Advance to Fixed Timing and set the Timing for Fixed Advance field to match the base timing settings in your vehicle's manual (usually around 10 degrees BTDC). Click **Burn**. What this does is tell the PNP to only use this set advance so that you can set the timing correctly using a timing light. The settings are shown below.

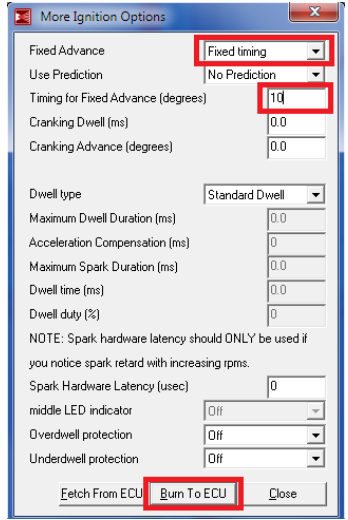

- 11. Using the timing light, determine whether the timing you set in TunerStudio in the step above matches the actual timing of the motor. If it does not this is probably because you have an adjustable distributor. You must set the timing just like it is described in the workshop manual of the vehicle. Usually this involves loosening and adjusting the distributor until the timing marks match when viewed with the timing light. **IT IS VERY IMPORTANT TO CHECK** and to have the base timing set correctly before you do any driving or tuning or engine damage may occur. The MSND76 ECU must be in sync with your actual engine timing for the timing maps to be correct.
- 12. After the base timing is set, don't forget to set the **Fixed Advance** in TunerStudio back to **Use Table** and to click Burn.

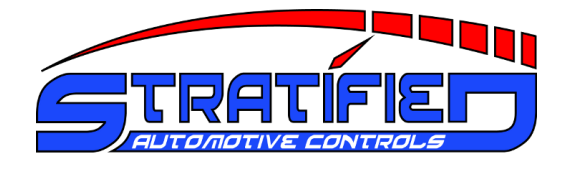

- If you have a variable TPS or non stock sensors (IAT, CLT, O2) these must be calibrated. The procedures are in the How-To Procedures section of this document below
- 14. Restart the car to reset the ECU and you are now ready to start tuning. Start slowly and always keep an eye on your sensors, gauges, and an ear on the sound of the vehicle. You will need a Wideband O2 sensor for this. If something doesn't seem right, stop or you may cause damage. For tuning advice, check the Stratified site (<u>http://www.stratifiedauto.com/</u>) for tuning guides or for purchasing additional support and tuning if required.

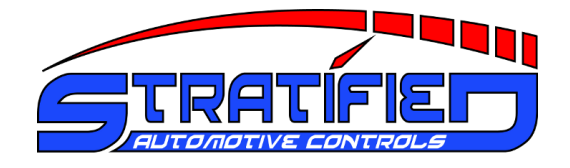

## 2. How-To Procedures

To complete the following how to procedures, you need to be familiar with the following parts of the MSND76 circuit board:

- 1. Boot Jumper
- 2. Screw Terminal Block
- 3. I/O Selection Jumper Area
- 4. Sensor Input Jumper Area

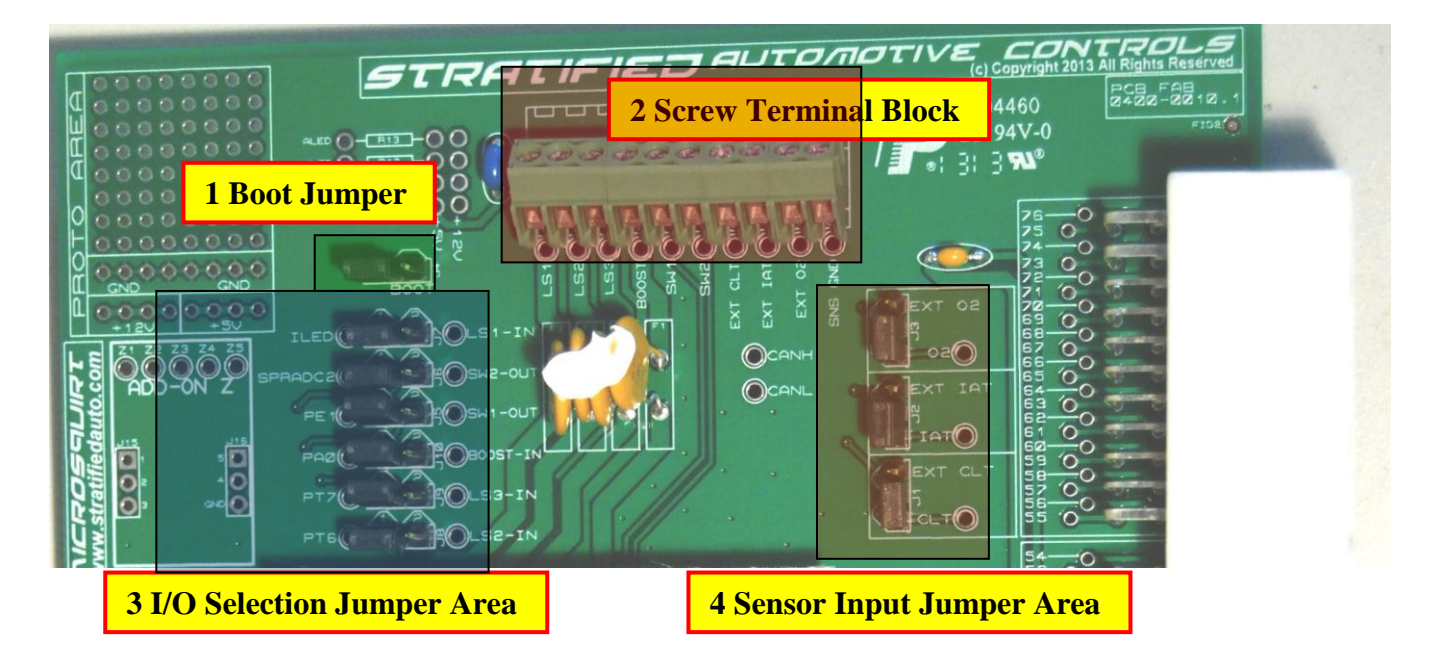

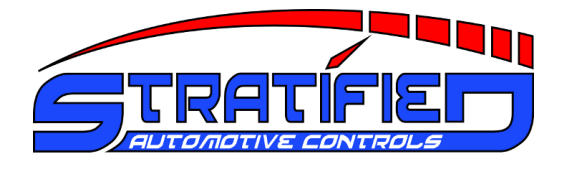

#### 2.1. Establishing Communications with the MSND76 ECU

- 1. Ensure your tuning computer or laptop is connected to the Stratified MSND76 with the supplied serial tuning cable. The cable connects to the DB9 Tuning Cable Connector, located on the rear panel of the enclosure.
- 2. With the MSND76 installed in your vehicle, turn the vehicle's key to the "ignition on" position. This will turn on the power to the MSND76, and it will begin to send data to your computer.
- 3. If the TunerStudio gauges do not respond and you see a Not Connected message across them, this means the communications is not setup properly.
- 4. Go to the **Communications** Menu  $\rightarrow$  Settings...

| Communication Settings | ×                      |  |  |  |  |
|------------------------|------------------------|--|--|--|--|
| Communication Settings | Communication Settings |  |  |  |  |
| Configuration:         | Conversions 💌          |  |  |  |  |
| Driver:                | RS232 Serial (Default) |  |  |  |  |
| Port:                  | сом9 💌                 |  |  |  |  |
| Baud Rate:             | 115200 💌               |  |  |  |  |
| Test Port Detect       |                        |  |  |  |  |
|                        | Accept Cancel          |  |  |  |  |

- 5. Ensure the selected Port is correct. For computers with a DB9 serial COM port, the Port setting should be set to **COM1**.
- 6. For computers with a USB serial port, where a USB-to-RS232 cable is used, the Port number must be verified by viewing the Window's Device Manager. In the case shown above, **COM4** is selected.
- 7. The Serial date rate must be set to 115200.

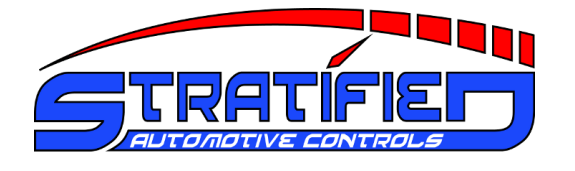

8. Once these settings have been properly selected, click the "Test Port" button. You should see "Success" to indicate that communications has now been established. Close the window.

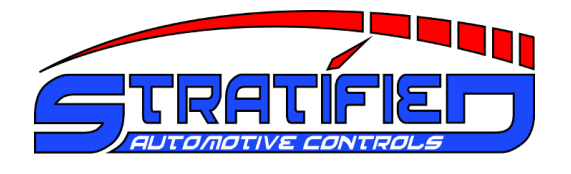

#### 2.2. Looking at and Burning a Calibration/Map to the MSND76 ECU

- 1. If you want to burn a saved calibration/map on your ECU or to look at the values in a different map you will need to open it using TunerStudio. *Please note that you can only properly view maps that are saved from ECUs with the same firmware installed. If you are opening a map saved using different firmware, TunerStudio will show a number of warnings.*
- 2. Go to **File Menu**  $\rightarrow$  **Open Tune**... and select the Engine Calibration msq file.
- 3. After opening this file, TunerStudio will ask to send the entire set calibration value to the ECU. If you would like to flash this calibration on your ECU, ensure the ignition key is ON and hit "Yes".
- 4. If you want to just look at the values in TunerStudio, then make sure the ignition key is off and you will be able to modify an offline tune this way.
- 5. After hitting "Yes", TunerStudio will send all the calibration values to the Megasquirt processor. This process may take a minute or 2, and TunerStudio will be completely unresponsive during this time. **Do NOT** interrupt the communication or shut off TunerStudio.
- 6. Once completed, the Megasquirt processor and the TunerStudio software will be synchronized.

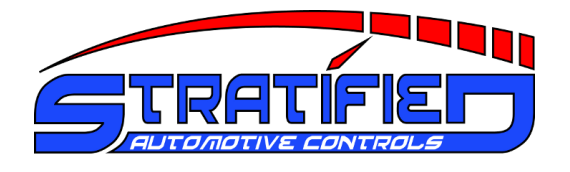

## 2.3. Flashing the MSND76 Base Firmware

You will need to flash the firmware on the Stratified MSND76 ECU in the following scenarios:

- You bought a generic unit and would like to run the firmware of your choice
- You would like to upgrade to a new code base because new features are available
- The MSND76 becomes unresponsive and you can no longer communicate using TunerStudio although all the settings are correct.

Before you start, you will need a wall wart type **DC 12V power supply**. The power connectors is very generic (2.1mm ID, 5.5mm OD) and the power supply can be found at most electronics stores or online

- 1. Disconnect and remove the Stratified MSND76 from your vehicle.
- 2. Remove the top half of the MSND76 enclosure by removing the upper screws on each end panel.
- 3. Plug in the 12V wall wart power supply into the power jack located near the DB9 serial connector.

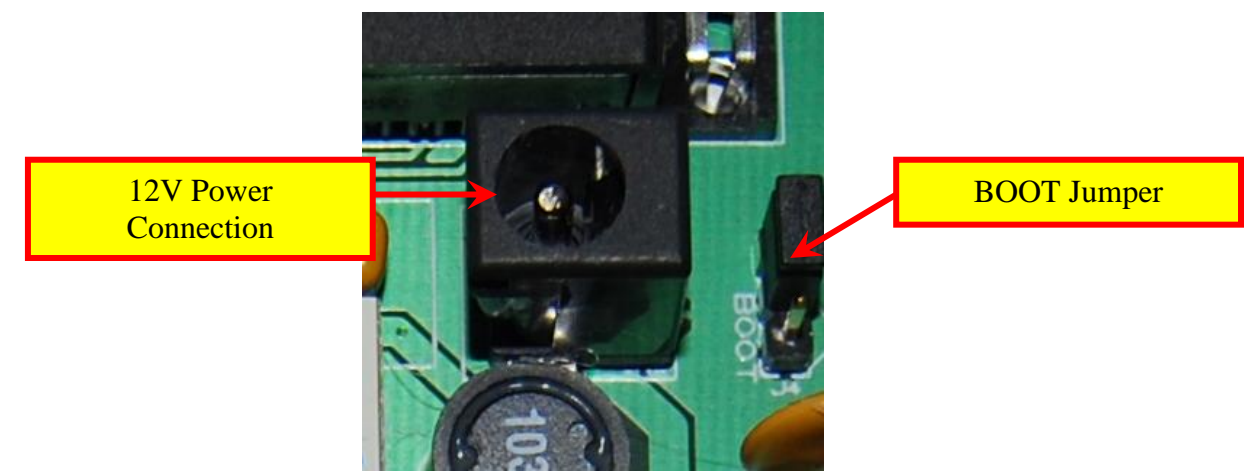

- 4. Ensure the serial communications cable is connected between the MSND76 and your computer.
- 5. Locate the folder on your PC where the new firmware is stored. *If you bought a vehicle specific MSND76 unit from Stratified, the installed firmware is on our*

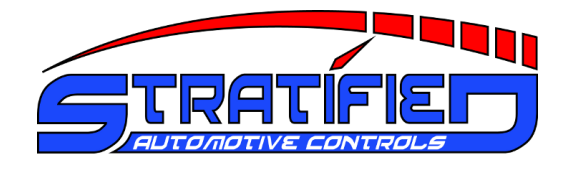

website. The firmware version originally installed on the ECU is printed on the label on the back of the ECU.

6. Move the BOOT Jumper so the black jumper is positioned directly above the word BOOT.

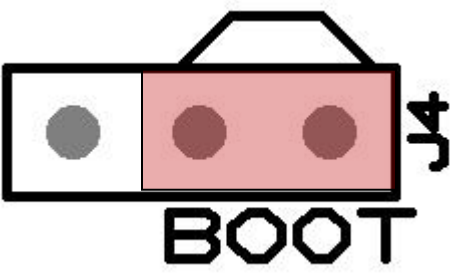

- 7. On your computer, run the download file located in the firmware folder. This file is often called **download-MS2-firmware**
- 8. When asked, select Microsquirt Module.
- 9. When asked if you are upgrading from standard code, select No
- 10. Follow the procedure as prompted by the software.
- 11. If there are any problems, where the process does not complete successfully, RESTART the process from the start. The firmware download is also documented online at: <u>http://www.msextra.com/doc/ms2extra/upgrade.html#download</u>

#### IMPORTANT NOTE:

You must open and burn/flash your vehicle's engine calibration after re-flashing the base firmware.

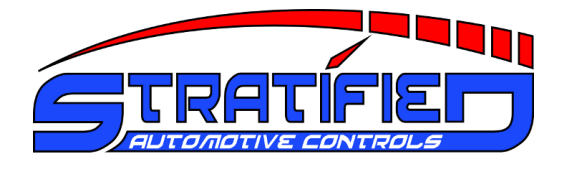

## 2.4. Calibrating the Throttle Position Sensor (TPS)

- 1. Many of the Megasquirt fueling processes depend on precise measurement of your vehicle's throttle position. If your vehicle has such a variable TPS sensor, follow the directions below to send its calibration to the Megasquirt processor. *Please note: not all vehicles have a variable TPS. If this is the case the MSND76 ECU is setup to use the other sensors (MAP) to compensate for this. A TPS is NOT needed to run the MSND76 on your car.*
- 2. Connect the Stratified ECU to your tuning computer and turn on the ignition key.
- 3. Start TunerStudio.
- 4. Go to: **Tools**  $\rightarrow$  **Calibrate TPS...**
- 5. Without pressing on the throttle pedal, click the **Get Current** button next to the **Closed throttle ADC count**.

| Calibrate Throttle Position Se | nsor | ×           |
|--------------------------------|------|-------------|
| Calibrate Throttle             |      |             |
| Closed throttle ADC count      | 93   | Get Current |
| Full throttle ADC count        | 1023 | Get Current |
|                                |      |             |
|                                | Acce | ept Cancel  |

6. Next, press down completely on the throttle pedal and click the **Get Current** button next to the **Full throttle ADC count**.

| Calibrate Throttle Position Sensor |      |             |  |  |
|------------------------------------|------|-------------|--|--|
| Calibrate Throttle                 |      |             |  |  |
| Closed throttle ADC count          | 93   | Get Current |  |  |
| Full throttle ADC count            | 941  | Get Current |  |  |
|                                    |      |             |  |  |
|                                    | Acce | ept Cancel  |  |  |

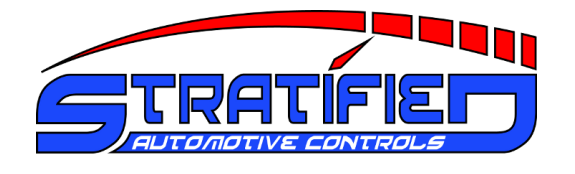

- 7. Click OK.
- 8. To verify the calibration, right click one of the gauges and switch it to show the **Throttle Position**. The Throttle Position gauge is under **Sensor Inputs 1**.
- 9. Press your foot on your throttle pedal and make sure the gauge value corresponds properly.

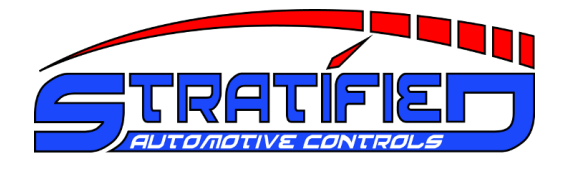

## 2.5. Adding a Wideband Oxygen Senor

A wideband oxygen sensor is essential for tuning your vehicles volumetric efficiency (VE)/fueling table. The Stratified MSND76 allows for the addition of a wideband oxygen sensor. In order to add the Wideband sensor, follow the instructions below.

#### 2.5.1. Hardware Setup

To change the initial hardware configuration to send the wideband sensor's signal to the Megasquirt processor please do the following:

- 1. On your wideband sensor's wire harness, determine the wire which is the 0V-5V analog voltage signal representing the wideband AFR.
- 2. Strip approx  $\frac{1}{4}$ " (6mm) of wire insulation from this wire.
- 3. Remove the top half of the Stratified MSND76 enclosure by removing the top two screws on each end panel.
- 4. On the large green screw terminal connector block, locate the **EXT O2**.

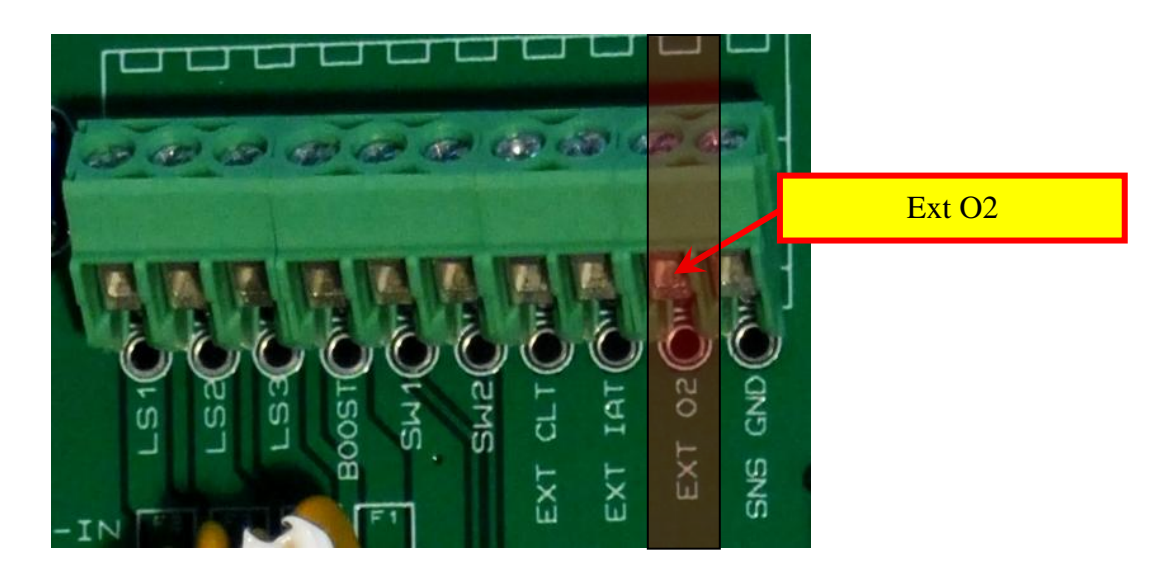

5. Insert the wideband signal wire through the rubber grommet on the rear panel and into the screw terminal block position. Tighten the screw to hold the wire steady. You can also choose to solder this wire into the board for an even more secure connection.

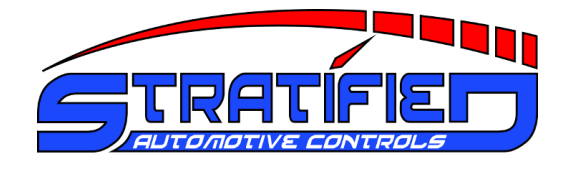

6. Locate the jumper J3, and move the black jumper to position 2, to select EXT O2.

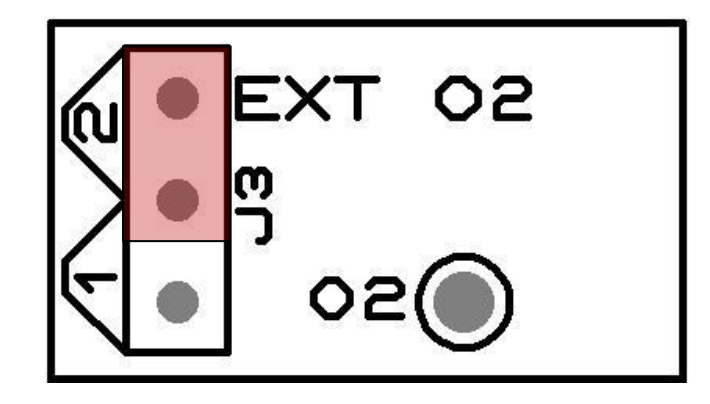

Note that when the jumper is position 1, the sensor inputs are routed to the stock vehicle harness.

The wideband sensor signal is now properly routed to the MSND76's sensor input. Don't forget to power the ground the wideband sensor and controller as per their manufacturer's instructions

#### 2.5.2. Software Setup

The newly installed wideband sensor must have its signal calibration values sent to the Megasquirt processor in order to be interpreted properly. To setup the software, please do the following:

- 1. In TunerStudio navigate to **Tools**  $\rightarrow$  **Calibrate AFR Table...**
- 2. Select the Oxygen **Sensor Type** from the list available, and click **Write to Controller**.

| 🂐 Calibrate #                                   | FR Table          | ×     |  |  |  |
|-------------------------------------------------|-------------------|-------|--|--|--|
| Help                                            |                   |       |  |  |  |
| Calibrate AFI                                   | R Table           |       |  |  |  |
| Table Input                                     | Solution          |       |  |  |  |
| EGO Sensor                                      | Innovate LC1 Defa | ult 🔻 |  |  |  |
| Custom Lin                                      | ear WB            |       |  |  |  |
|                                                 | Volts             | AFR   |  |  |  |
| P                                               | oint 1 1.0        | 9.7   |  |  |  |
| P                                               | oint 2 4.0        | 18.7  |  |  |  |
| Select settings, click<br>"Write to Controller" |                   |       |  |  |  |
| Write to Controller                             |                   |       |  |  |  |
|                                                 |                   | Close |  |  |  |

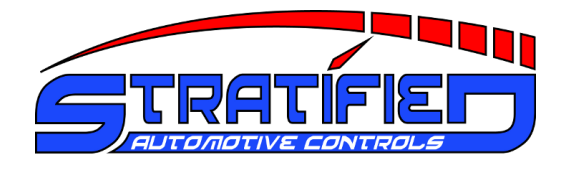

- 3. In the example below, an Innovate LC-1 wideband sensor has been selected. Ensure you select your particular brand of senor.
- 4. If your particular wideband sensor does not appear on this list, you may select the bottom option "Custom Linear WB". In this case, you must enter the sensor voltage and corresponding AFR values, for the bottom and the top of the sensor's range.
- 5. Once the calibration has been completely sent, close the window.
- 6. Go to **Basic setup** Menu  $\rightarrow$  **EGO Control**
- 7. Select the EGO Sensor Type as Single Wide Band.

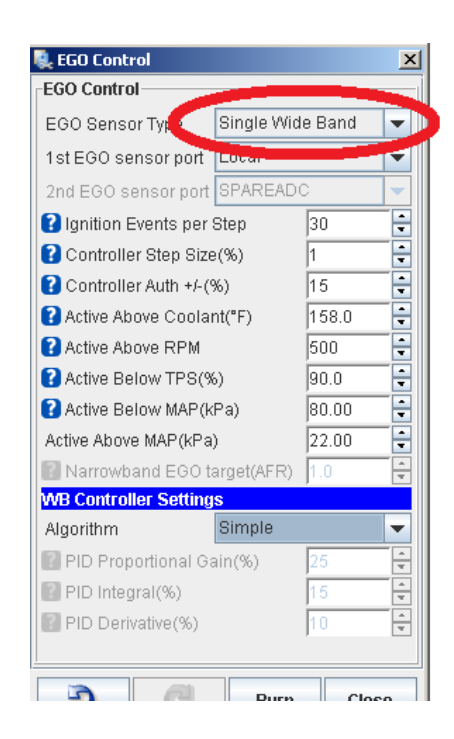

- 8. Set the other settings as desired.
- 9. Click **Burn To ECU**. Close the window.
- 10. Go to **Basic Settings**  $\rightarrow$  **AFR Table 1.** Adjust the desired AFR values for your vehicle.

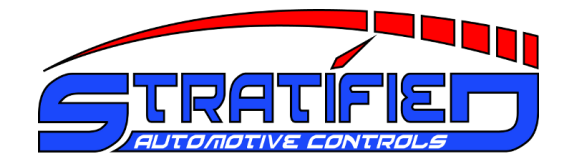

| Ę,    | 🕵 AFR Table 1 🔀    |      |      |      |      |      |      |      |      |      |      |      |      |
|-------|--------------------|------|------|------|------|------|------|------|------|------|------|------|------|
| Τo    | Tools              |      |      |      |      |      |      |      |      |      |      |      |      |
|       |                    |      |      |      |      |      |      |      | 00   | =    |      | - +  | * 🖊  |
| a     | 275.0              | 11.7 | 11.7 | 11.7 | 11.6 | 11.6 | 11.5 | 11.5 | 11.5 | 11.5 | 11.5 | 11.5 | 11.5 |
| f     | 225.0              | 11.8 | 11.8 | 11.8 | 11.8 | 11.8 | 11.8 | 11.8 | 11.8 | 11.8 | 11.8 | 11.8 | 11.8 |
| l r l | 200.0              | 12.3 | 12.3 | 12.3 | 12.3 | 12.3 | 12.3 | 12.3 | 12.3 | 12.2 | 12.2 | 12.2 | 12.2 |
| li l  | 180.0              | 12.5 | 12.5 | 12.5 | 12.5 | 12.5 | 12.5 | 12.5 | 12.5 | 12.5 | 12.4 | 12.4 | 12.3 |
| 111   | 160.0              | 12.5 | 12.5 | 12.5 | 12.5 | 12.5 | 12.5 | 12.5 | 12.5 | 12.5 | 12.5 | 12.5 | 12.5 |
| 0     | 140.0              | 12.5 | 12.5 | 12.5 | 12.5 | 12.5 | 12.5 | 12.5 | 12.5 | 12.5 | 12.5 | 12.5 | 12.5 |
| a     | 120.0              | 13.0 | 13.0 | 13.0 | 13.0 | 13.0 | 13.0 | 13.0 | 13.0 | 13.0 | 13.0 | 12.8 | 12.6 |
| d     | 100.0              | 13.9 | 13.9 | 13.9 | 13.8 | 13.8 | 13.8 | 13.7 | 13.5 | 13.4 | 13.3 | 13.2 | 13.2 |
| 1     | 80.0               | 14.7 | 14.7 | 14.7 | 14.7 | 14.7 | 14.7 | 14.7 | 14.7 | 14.7 | 14.1 | 13.9 | 13.6 |
| 11    | 60.0               | 14.7 | 14.7 | 14.7 | 14.7 | 14.7 | 14.7 | 14.7 | 14.7 | 14.7 | 14.5 | 14.2 | 14.0 |
|       | 40.0               | 14.7 | 14.7 | 14.7 | 14.7 | 14.7 | 14.7 | 14.7 | 14.7 | 14.7 | 14.7 | 14.7 | 14.7 |
| %     | 20.0               | 14.7 | 14.7 | 14.7 | 14.7 | 14.7 | 14.7 | 14.7 | 14.7 | 14.7 | 14.7 | 14.7 | 14.7 |
|       |                    | 800  | 1000 | 1500 | 2000 | 2500 | 3000 | 4000 | 4500 | 5000 | 5500 | 6000 | 7000 |
| rpm   |                    |      |      |      |      |      |      |      |      |      |      |      |      |
|       | Burn <u>C</u> lose |      |      |      |      |      |      |      |      |      |      |      |      |

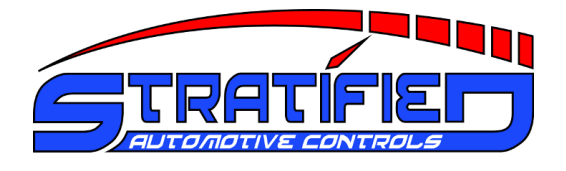

#### 2.6. Using an External Air or Coolant Temperature Sensor

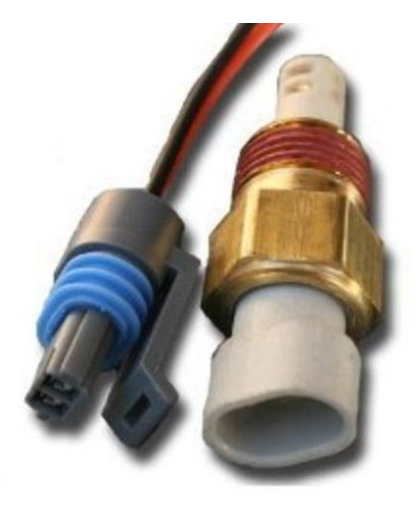

If you have opted to use a separate 2-wire air temperature sensor, other than your vehicle's stock sensor, you will need to follow this simple procedure to ensure the temperature signal is properly setup. These sensors should be installed in the coolant or air stream and the 2 wire harness connected inside the MSND76.

**Note:** If you vehicle uses a VAF or MAF air flow meter with an integrated air temperature sensor, you may now completely remove the factory airflow measurement system from your vehicle. Please see Section 2.11 below and follow the procedure to perform this operation.

#### 2.6.1. Hardware Setup

- 1. Strip approx <sup>1</sup>/<sub>4</sub>" (6mm) of wire insulation from each wire on the temperature sensor harness.
- 2. Remove the top half of the Stratified MSND76 enclosure by removing the upper screws on each end panel.
- 3. On the large green screw terminal connector block, locate the terminals **EXT IAT** or **EXT CLT** depending on what sensor you are installing and **SNS GND**.

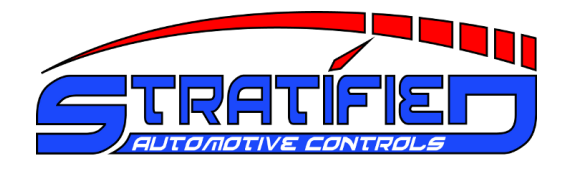

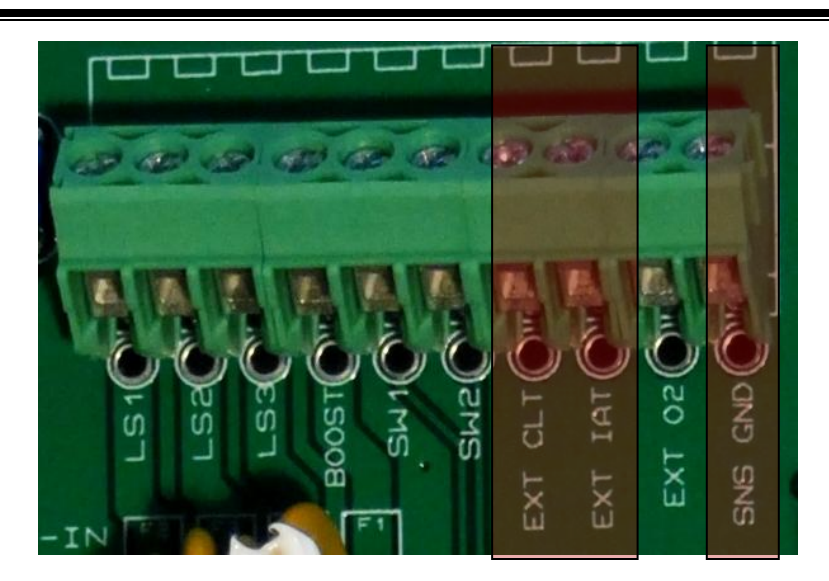

- 4. If you are installing an air temperature sensor, insert both wires through the rubber grommet on the rear panel and into the **EXT IAT** and **SNS GND** terminal positions. It does not matter which wire goes into which position. Tighten the screws to hold the wires steady.
- 5. Located the jumper J2, and move the black jumper to Position 2, labelled EXT IAT.

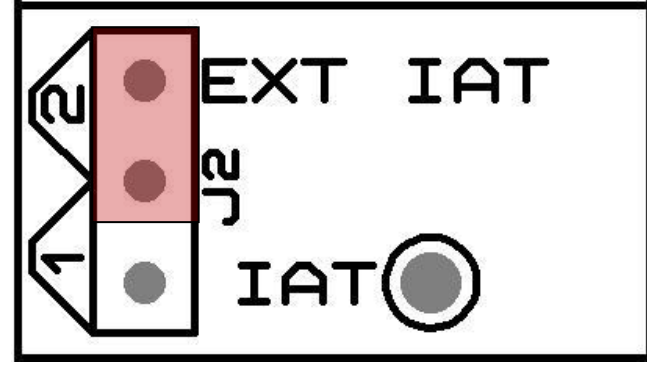

Note that when the jumper is position 1, the sensor inputs are routed to the stock vehicle harness.

6. If you are installing an **external coolant sensor** the procedure is the same except you will insert the coolant sensor wires in the terminal block connector positions **EXT CLT** and **SNSR GND** and you will move **J1** to position 2.

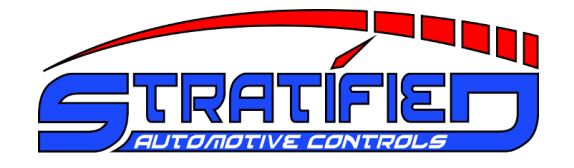

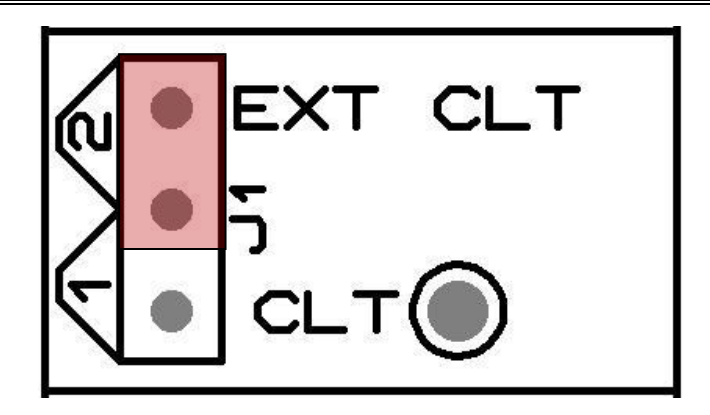

The external air temperature or coolant temperature sensor signal is now properly routed to the ECU's sensor input.

#### 2.6.2. Software Setup

The newly installed temperature sensor must have its signal calibration values sent to the Megasquirt processor in order to be interpreted properly. To setup the software, please do the following:

- 7. Go to **Tools** Menu  $\rightarrow$  **Calibrate Thermistor Tables...**
- 8. When the window opens, select either **Air Temperature or Coolant Temperature** from the list box Next under **Common Sensor Values** select the type of sensor you have installed and click Write to Controller. Repeat for all temperature sensor installed.

| 퇺 Calibrate Thermistor Tables                   |                   | ×      |  |  |
|-------------------------------------------------|-------------------|--------|--|--|
| Help                                            |                   |        |  |  |
| Calibrate Thermistor Tables                     |                   |        |  |  |
| Soncor Table                                    |                   |        |  |  |
| Air Temperature Sensor                          |                   | •      |  |  |
| Table Input Solution                            |                   |        |  |  |
| 3 Point Therm Generator                         |                   | -      |  |  |
| Thermistor Mesurements                          |                   |        |  |  |
| Common Sensor Values GM                         |                   | -      |  |  |
| Bias Resistor Valu                              | e (Ohms)          | 2490.0 |  |  |
| 🔾 Fahrenheit                                    | Celsius           |        |  |  |
| Temperature(°C)                                 | Resistance (Ohms) |        |  |  |
| -40.0                                           | 100700.0          |        |  |  |
| 30.0                                            | 2238.0            |        |  |  |
| 99.0                                            | 177.0             |        |  |  |
| Select settings, click<br>"Write to Controller" |                   |        |  |  |
|                                                 |                   |        |  |  |
| Write to Controller                             |                   |        |  |  |
|                                                 |                   | Close  |  |  |

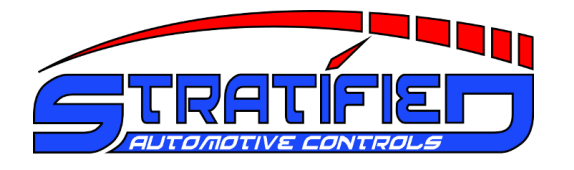

## 2.7. Enabling an Output for a Fan, Shift Light or Other Device

In order to use the MSND76 to control other devices in your vehicle, the ECU comes fully equipped with 3 output low side drivers, which are intended to drive relays or other low current loads such as solenoids. Each driver can support up to 3 Amps.

#### *IMPORTANT NOTE:*

If you are using a low side driver for a fan or other type of motor, you must use a relay. LED shift lights and secondary intake runners or other solenoids with a ~100hm or above resistance can be powered directly from the MSND76 circuit.

Also note that on OEM implementations of the ECU, some of these low side drivers may already be used (to drive cooling fans for example).

#### 2.7.1. Hardware Setup

This hardware setup shows you how to connect your device through a relay to the MSND76 drivers. The image below shows a typical circuit involving a relay being controlled with the MSND76 though the LS1-OUT control signal.

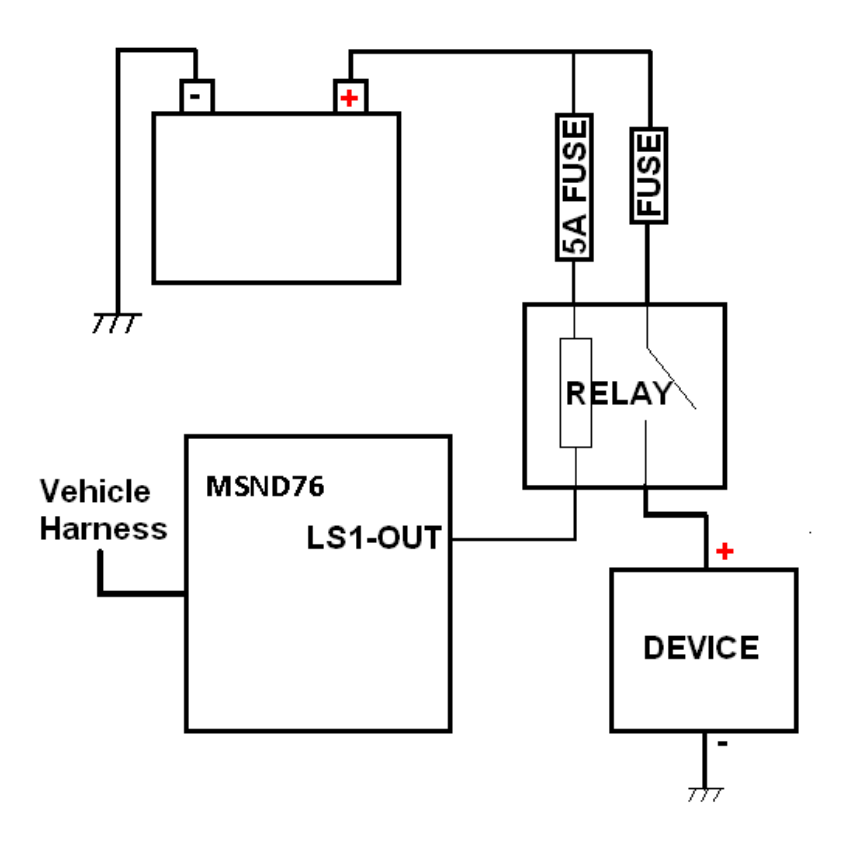

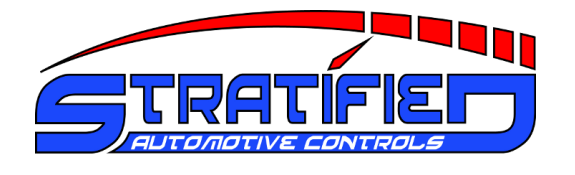

- 1. From the circuit seen above, connect the one side of the relay coil through a 5A fuse to the battery terminal, or an ignition switched power source.
- 2. Remove the top half of the Stratified MSND76 enclosure by removing the upper screws on each end panel.
- 3. On the large green screw terminal connector block, locate the **LS1** terminal. You may optionally use **LS2** or **LS3**.

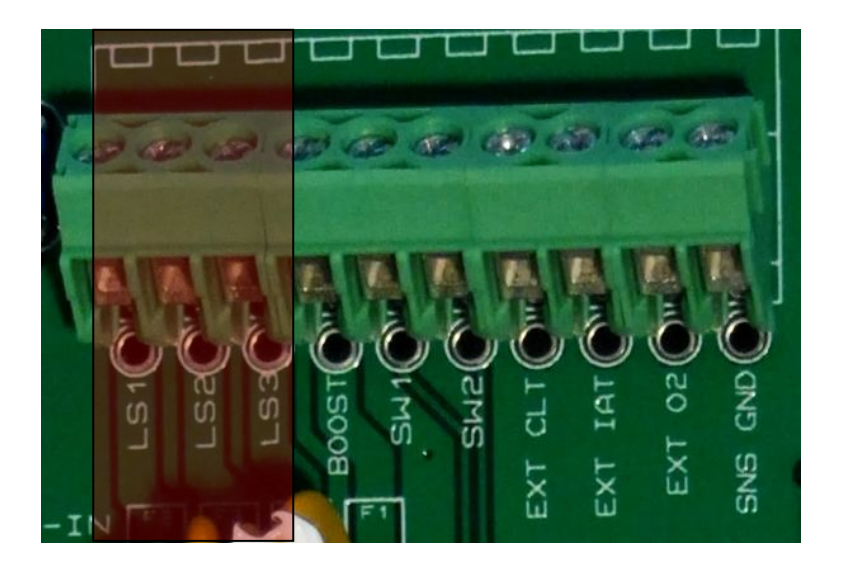

- 4. Connect a wire to the other side of the relay coil, insert it through the rubber grommet on the rear panel and into the **LS1** terminal and tighten the screw to hold the wire steady. You can also choose to solder this into place.
- 5. In the Input and Output Selection area of the circuit board, ensure the jumper **J7** is in **Position 1**, in the ILED position.

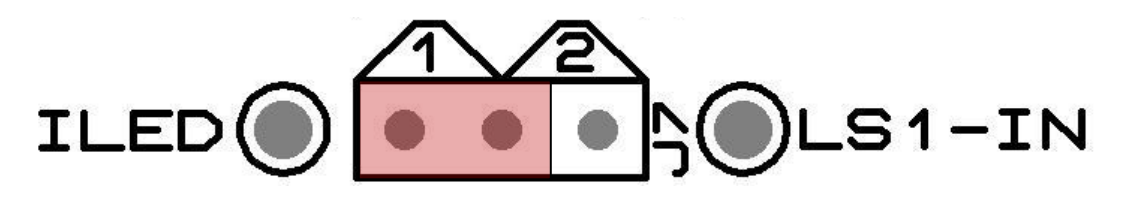

NOTE: If you wish to access an I/O port directly from the Megasquirt and want to decouple it from its low side driver circuit, this is done by setting the jumper for that port to position 2.

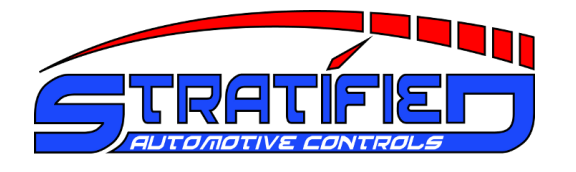

#### 2.7.2. Software Setup

In TunerStudio, setup the output control with the following procedure:

#### 6. Go to **Extended** Menu $\rightarrow$ **Output Port Settings**

From the **Port** selection box, choose one of the following: For LS1 connection, select: "PM3 – Injection LED" For LS2 connection, select: "PT6 – IAC1" For LS3 connection, select: "PT7 – IAC2"

| 🌉 Output port Settings                                                                            | ×                                                                                                    |
|---------------------------------------------------------------------------------------------------|----------------------------------------------------------------------------------------------------|
| <u>H</u> elp                                                                                      |                                                                                                    |
| Output Port Port Port PM2 - Fidle PM3 - Injection LED PM4 - Accel LED PM5 - Warmup LED PT6 - IAC1 | Port Settings Power On Value Trigger Value Enabled Conditions                                                                            |
| PT7 - IAC2<br>PA0 - Knock Enable                                                                  | Output Channel     Threshold     Hysteresis       coolant     >     201.2     5.4       No additional Condition        accelEnrich     < |
| <u>[/</u> ]                                                                                       | <u>Burn</u> <u>Close</u>                                                                                                    |

- 8. Ensure the "Enable" box is checked.
- 9. Select the variable and the corresponding thresholds you would like to govern when the output is turned on and off.

*NOTE: You must turn the MSND76 off and on in order for the settings to properly take effect.* 

#### Example Radiator Fan setting:

If you have a radiator fan you want to turn on at 200°F, and turn back off at 195°F, you would choose the following settings.

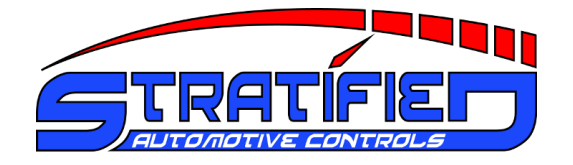

| 🍓 Output port Settings                                                                                                    |                                                                                                    | ×                                                                                                    |
|----------------------------------------------------------------------------------------------------|----------------------------------------------------------------------------------------------------|----------------------------------------------------------------------------------------------------|
| <u>H</u> elp                                                                                                    |                                                                                                    |                                                                                                    |
| Output Port<br>Port<br>PM2 - Fidle<br>PM3 - Injection LED<br>PM4 - Accel LED<br>PM5 - Warmup LED<br>PT6 - IAC1<br>PT7 - IAC2<br>PA0 - Knock Enable | Port Settings Power On   Enabled  Conditions  Output Channel  Coolant  No additional Condition  accelEnrich | Value Trigger Value          Value Trigger Value         Image: Constraint of the state of the state |
|                                                                                                    | 3 6                                                                                                    | <u>B</u> urn <u>C</u> lose                                                                                                    |

## Example Shift Light setting:

If you would like your shift light to turn on above 7000rpm, you would choose the following settings:

| 🌉 Output port Settings                                                       |                              | ×                         |
|------------------------------------------------------------------------------|------------------------------|---------------------------|
| <u>H</u> elp                                                                 |                              |                           |
| Output Port                                                                  | Port Settings                |                           |
| Port PM2 - Fidle PM3 - Injection LED PM4 - Accel LED                         | Pow<br>Enabled 1             | er On Value Trigger Value |
| <ul> <li>PM5 - Warmup LED</li> <li>PT6 - IAC1</li> <li>PT7 - IAC2</li> </ul> | Conditions<br>Output Channel | Threshold Hysteresis      |
| O PAO - Knock Enable                                                         | rpm 👻                        | > - 7000 200              |
|                                                                              | No additional Conditio       | n 💌                       |
|                                                                              | accelEnrich 🗸                | < 🗸 0.0 0.0               |
| 1                                                                            | ر                            | <u>Burn</u> <u>Close</u>  |

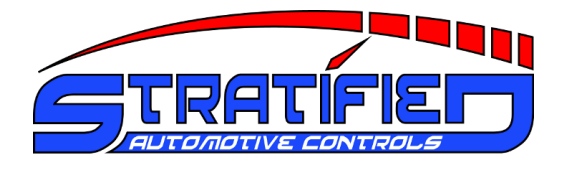

#### 2.8. Adding a Clutch Switch for Launch Control or Flat Shifting

To enable more advanced features such as launch control, flat shift, or other input control mechanisms, the Stratified MSND76 offers 2 separate inputs. The Stratified MSND76 is compatible with digital inputs that are active when the input is connected to the vehicle's chassis ground.

To enable an input switch, such as a clutch switch, follow the procedure below:

#### 2.8.1. Hardware Setup

- 1. Strip approx <sup>1</sup>/<sub>4</sub>" (6mm) of wire insulation from the wire coming from the input switch.
- 2. Remove the top half of the Stratified MSND76 enclosure by removing the upper screws on each end panel.
- 3. On the large green screw **terminal connector block**, locate the terminals **SW1** or **SW2**. You may use either one as an input.

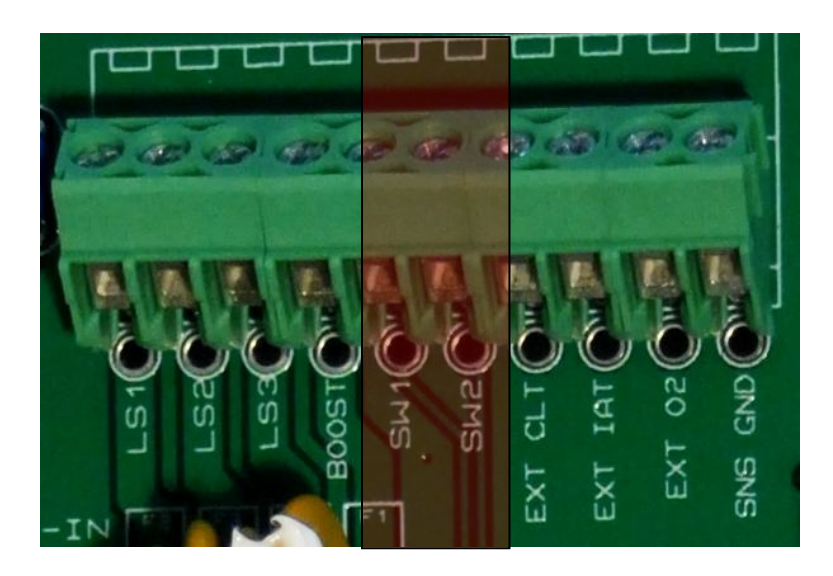

4. Insert the wire through the rubber grommet on the rear panel and place it into the screw terminal position and tighten the screw to hold the wire steady.

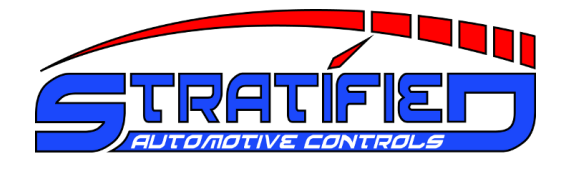

5. Locate the jumper **J5** (if using SW1-IN) or **J6** (if using SW2-IN), and ensure the black jumper is in **position 1**.

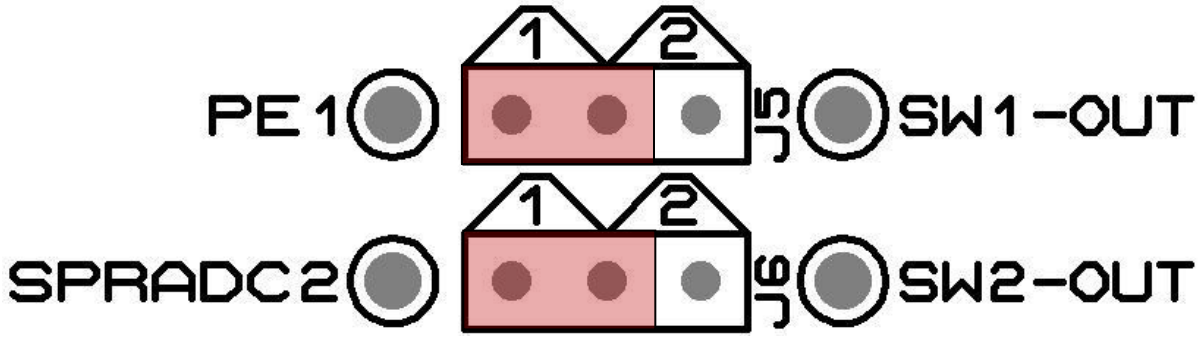

For SW1-IN, ensure the jumper is in position 1 for **PE1**. For SW2-IN, ensure the jumper is in position 1 for **SPRADC2**.

The input switch signal is now properly routed to the Megasquirt's input.

*NOTE:* If you wish to access an I/O port directly from the Megasquirt and want to decouple it from its digital input conditioning circuitry, this is done by setting the jumper for that port to position 2.

#### 2.8.2. Software Setup

In TunerStudio, the following procedure must be followed to enable the input for the Megasquirt processor.

- 1. Ensure TunerStudio is connected to your MSND76, and your ECU is powered.
- 2. Go to **Extended** Menu  $\rightarrow$  Launch Control
- 3. Select the Launch Control Option to either Launch or Launch/Flatshift.
- 4. If you wired your clutch switch to SW1-IN, select Input On: **PE1** If you wired your clutch switch to SW2-IN, select Input On: **JS4**

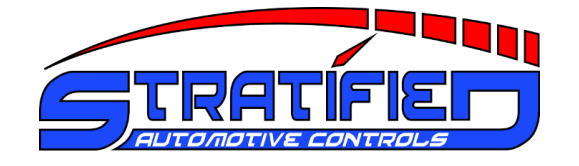

| 🔍 Launch Control             |            |        | × |  |
|------------------------------|------------|--------|---|--|
| -Launch Control              |            |        |   |  |
| Launch control option:       | Launch/Fla | tshift | - |  |
|                              |            |        |   |  |
| Input on:                    | PE1        |        | • |  |
| Launch retard above(RPM      | )          | 3900   | - |  |
| Retard to(deg)               |            | 1.00   | - |  |
| Enable Launch when TPS       | above (%)  | 10     | - |  |
| Launch hard limit(RPM)       |            | 4000   | - |  |
| Limiter method               | Spark Cut  |        | - |  |
| Cut X sparks                 |            | 5      | - |  |
| from Y events                |            | 7      | - |  |
| Flat shift arming rpm(RPM    | 0          | 3000   | - |  |
| Flat shift mode retard abo   | 4700       | -      |   |  |
| Retard to : (deg)            | 5.00       | -      |   |  |
| Flat shift hard rev limit(RP | 4800       | •      |   |  |
|                              |            |        |   |  |
|                              | Durr       | Class  | ~ |  |

5. Set the remaining Launch control and Flatshift settings, and click **Burn to ECU**. Close the window.

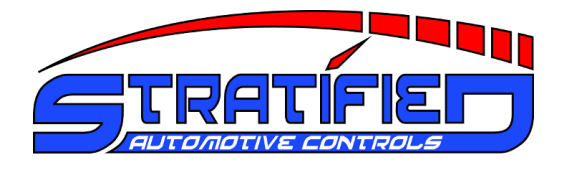

#### 2.9. Adding a Boost Control Solenoid Valve

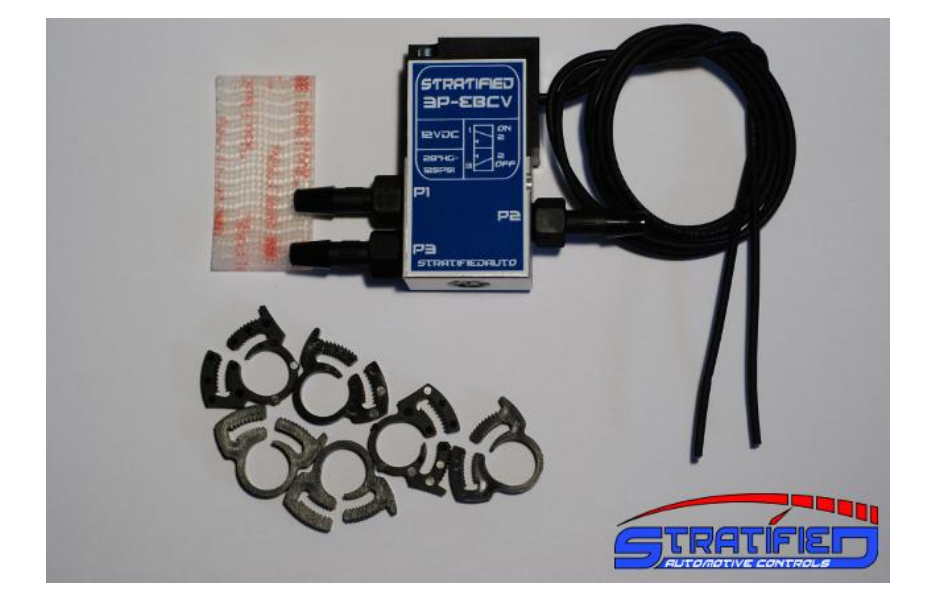

The MSND76 has a built-in boost control solenoid driver. This means that you can add a boost control solenoid such as the one we offer to electronically control your boost very easily.

#### 2.9.1. Hardware Setup

1. First decide whether you will be running the boost control solenoid in 3 port (interrupt) or 2 port (bleed) mode and plumb it into the vehicle as shown below

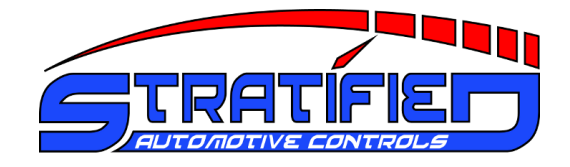

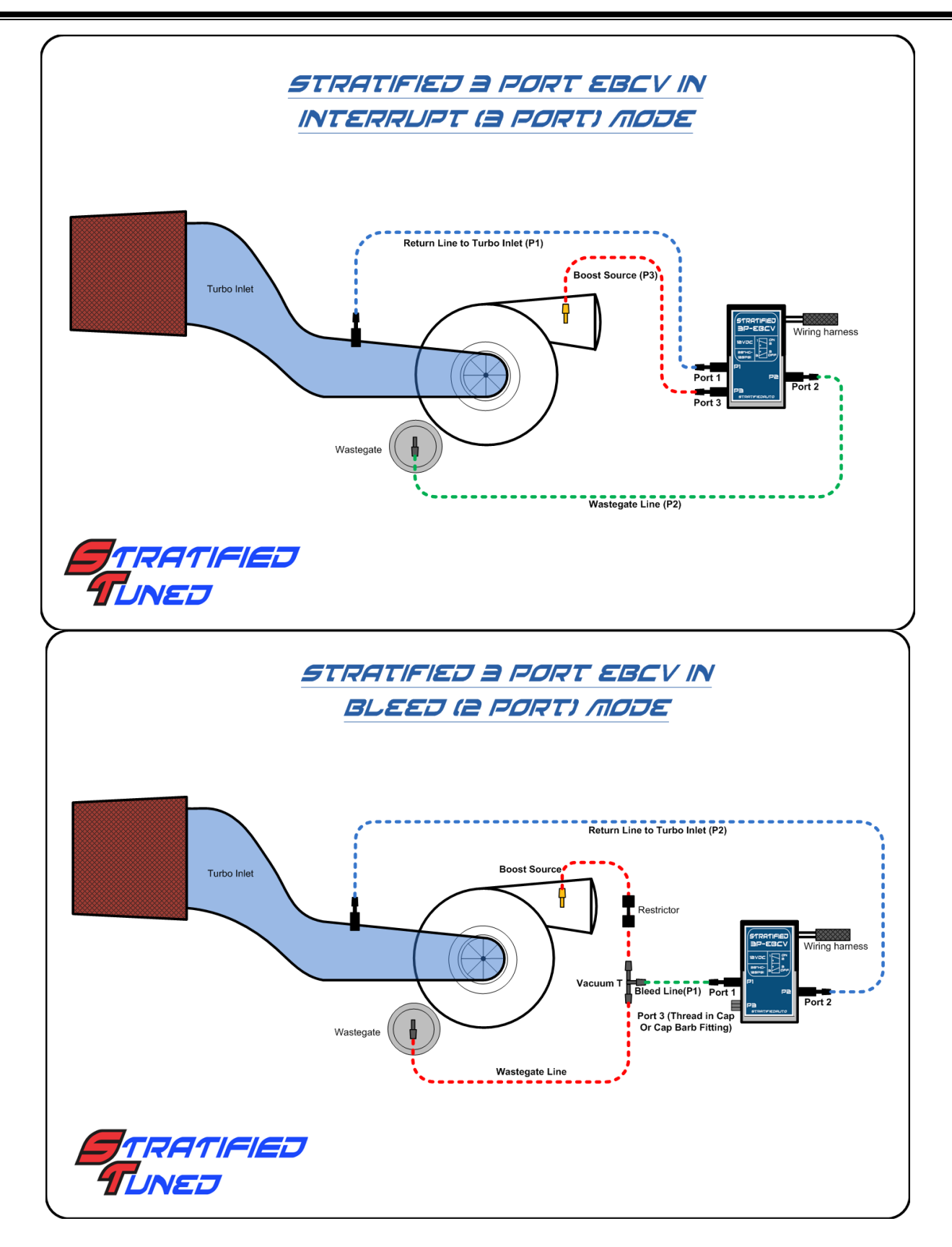

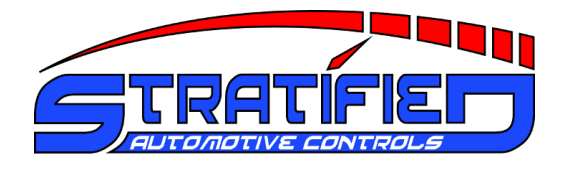

- 2. On the electrical side connect one wire of the boost control solenoid (EBCV) to a 12V source that is switched on with the ignition switch. The polarity is not important.
- 3. Strip approx  $\frac{1}{4}$ " (6mm) of wire insulation from the other wire.
- 4. Remove the top half of the Stratified MSND76 enclosure by removing the upper screws on each end panel.
- 5. On the large green screw terminal connector block, locate the terminal: **BOOST**.

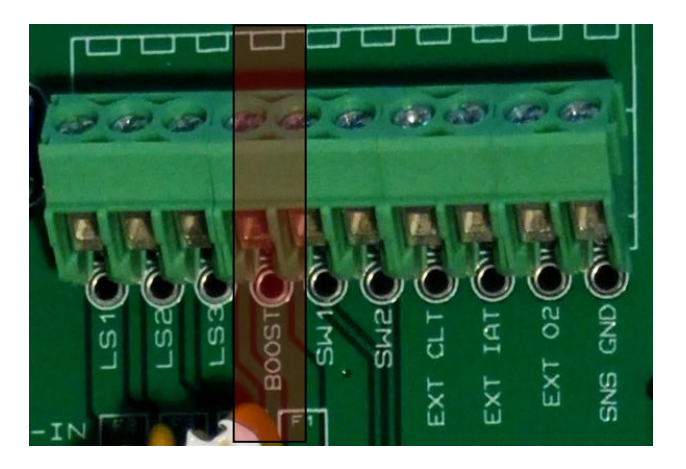

- 6. Insert the wire through the rubber grommet on the rear panel and place it into the screw terminal position and tighten the screw to hold the wire steady.
- 7. Located the jumper **J10**, and ensure the black jumper is located in **position 1**, **PA0**.

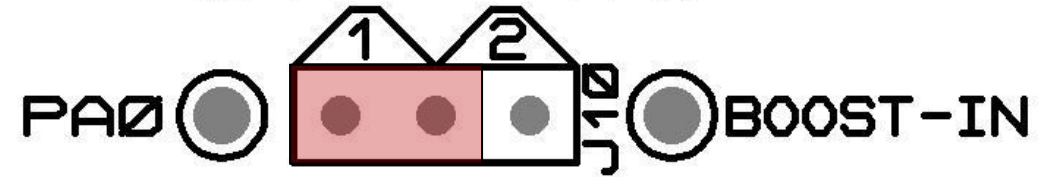

The boost control signal is now properly routed from the Megasquirt to your boost solenoid valve.

NOTE: If you wish to access an I/O port directly from the Megasquirt and want to decouple it from the boost control circuitry, this is done by setting the jumper for that port to position 2.

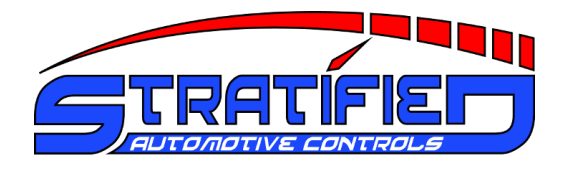

#### 2.9.2. Software Setup

- 1. Ensure TunerStudio is connected to your MSND76, and your ECU is powered.
- 2. Go to Advanced Menu  $\rightarrow$  Boost Control Settings
- 3. Change **Boost control Enabled** to **On** and set the **Solenoid Frequency** to 39Hz if using the Stratified EBCV
- 4. Select the **Boost Control Pin** as **PA0/JS11**.

| 🌉 Boost Control Settings  | 2                          | <  |
|---------------------------|----------------------------|----|
| Boost Control Settings    |                            | -1 |
| Boost control Enabled     | On 🔽                       |    |
| Solenoid Frequency        | 39Hz 🗸                     |    |
| Control Interval(ms)      | 10                         |    |
|                           |                            | ,  |
| Boost Control Location    | Local 🔍                    |    |
| Boost Control Pin         | PA0 🔻                      |    |
| Boost Control Remote Port | Port 1 🗸 🗸 🗸               |    |
| Output polarity           | Normal 🗨                   |    |
| Closed Duty(%)            | 5                          |    |
| Open Duty(%)              | 95 🗧                       |    |
|                           |                            | ,  |
| Algorithm                 | Open-loop 🔽                |    |
| Proportional Gain(%)      | 5                          |    |
| Integral Gain(%)          | 10                         |    |
| Differential Gain(%)      | 5                          |    |
| 7 6                       | <u>B</u> urn <u>C</u> lose | ]  |

- 5. Click **Burn To ECU**. Close the window.
- 6. Go to Advanced Menu → Boost Control Duty Table
- 7. Enter the desired Duty Cycle Values within this table. This will be an iterative process that will take an understanding of your solenoid valve's characteristics.

| ٩, | Boost (           | ontrol | Duty |      |      |      |      |      | ×    |
|----|-------------------|--------|------|------|------|------|------|------|------|
| t  |                   |        |      |      | 00   |      |      | - +  | * 🖊  |
| h  | 100.0             | 0      | 0    | 20   | 40   | 60   | 80   | 80   | 80   |
| Г  | 90.0              | 0      | 0    | 20   | 40   | 60   | 80   | 80   | 80   |
| 0  | 80.0              | 0      | 0    | 20   | 40   | 60   | 80   | 80   | 80   |
| t  | 70.0              | 0      | 0    | 20   | 40   | 60   | 80   | 80   | 80   |
| t  | 60.0              | 0      | 0    | 20   | 40   | 60   | 80   | 80   | 80   |
| 1  | 50.0              | 0      | 0    | 20   | 40   | 60   | 80   | 80   | 80   |
| e  | 40.0              | 0      | 0    | 20   | 40   | 60   | 80   | 80   | 80   |
| 84 | 20.0              | 0      | 0    | 20   | 40   | 60   | 80   | 80   | 80   |
| 74 |                   | 2000   | 2500 | 3000 | 3500 | 4000 | 5000 | 6000 | 7000 |
|    | rpm               |        |      |      |      |      |      |      |      |
|    | Burn <u>Close</u> |        |      |      |      |      |      |      |      |

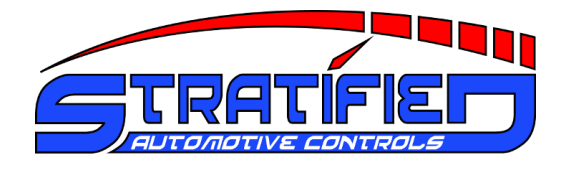

## 2.10. Changing Injector Sizes

The base engine calibration that comes with the Stratified MSND76 is setup for the vehicle's stock injector size. If you have changed your fuel injector size, you will need to make adjustments in TunerStudio in order to recalibrate the fuel maps. Follow the instructions below to change your injector size.

#### 2.10.1. Software Setup

- 1. Ensure TunerStudio is connected to your MSND76, and your ECU is powered.
- 2. First, find out if your injectors are HIGH Impedance or LOW Impedance.
- 3. Go to **Basic Setup** Menu  $\rightarrow$  **Injector Characteristics**
- 4. If the injectors are **HIGH** impedance, make sure the following values are entered

| 🛃 Injector Characteristics       | <b></b>       |  |  |  |
|----------------------------------|---------------|--|--|--|
| Help                             |               |  |  |  |
| Injector Characteristics         |               |  |  |  |
| Bank 1                           |               |  |  |  |
| Injector Open Time(ms)           | 1.000 🗧       |  |  |  |
| Battery Voltage Correction(ms/v) | 0.200 🗧       |  |  |  |
| PWM Current Limit(%)             | 100 🗧         |  |  |  |
| PWM Time Threshold(ms)           | 25.4 🗧        |  |  |  |
| Injector PWM Period(us)          | 66 🗧          |  |  |  |
| Bank 2                           |               |  |  |  |
| Specific bank 2 setting Off      | -             |  |  |  |
| Injector2 Open Time(ms)          | 1.000         |  |  |  |
| Battery Voltage Corr.(ms/v)      | 0.200         |  |  |  |
| PWM Current Limit(%) 50          |               |  |  |  |
| PWM Time Threshold(ms) 1.0       |               |  |  |  |
| Injector PWM Period(us) 66       |               |  |  |  |
| Burn                             | <u>C</u> lose |  |  |  |

5. If the injectors are **LOW** impedance, make sure the following values are entered

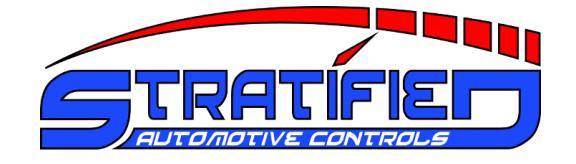

| Injector Characteristics         | ×       |  |  |  |
|----------------------------------|---------|--|--|--|
| Help                             |         |  |  |  |
| Injector Characteristics         |         |  |  |  |
| Bank 1                           |         |  |  |  |
| Injector Open Time(ms)           | 1.000 🗧 |  |  |  |
| Battery Voltage Correction(ms/v) | 0.200   |  |  |  |
| PWM Current Limit(%)             | 30 🗧    |  |  |  |
| PWM Time Threshold(ms)           | 1.0     |  |  |  |
| Injector PWM Period(us)          | 66 🗧    |  |  |  |
| Bank 2                           |         |  |  |  |
| Specific bank 2 setting Off      |         |  |  |  |
| Injector2 Open Time(ms)          | 1.000 👻 |  |  |  |
| Battery Voltage Corr.(ms/v)      | 0.200   |  |  |  |
| PWM Current Limit(%) 50          |         |  |  |  |
| PWM Time Threshold(ms) 1.0       |         |  |  |  |
| Injector PWM Period(us)          | 66      |  |  |  |
| Burn                             | Close   |  |  |  |

- 6. Go to **Basic Setup** Menu  $\rightarrow$  **Engine Constants**
- Change the Required Fuel value using the following formula:
   New Req. Fuel = Old Req. Fuel × Old Injector Size ÷ New Injector Size
- **Example:** original injector size = 230cc, new injector size is 460cc New Req. Fuel =  $15.0 \times 230 \div 460 = 7.5$

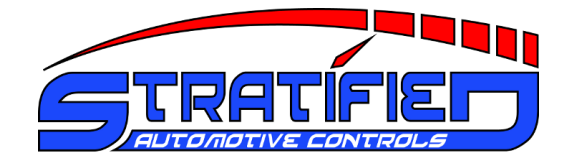

| Injection Control - Page 1  | ×               |
|-----------------------------|-----------------|
| Calculate Required Fuel     |                 |
| <u>R</u> equired Fuel       | 5.00            |
| Injector Control            |                 |
| Control Algorithm           | Speed Den: 💌    |
| Injections Per Engine Cycle | 4 💌             |
| Injector Staging            | Alternating 💌   |
| Engine Stroke               | Four-stroke 💌   |
| Number of Cylinders         | 4 💌             |
| Injector Port Type          | Port Injectio 💌 |
| Injectors                   | 4 💌             |
| Engine Type                 | Even fire       |
| Eetch From ECU Burn To ECU  | J <u>C</u> lose |

- 8. Click "Burn To ECU". Close the window.
- 9. Adjust your Fueling Priming Pulses as follows
- 10. Go To **Start-up/Idle** Menu  $\rightarrow$  **Priming Pulse**
- 11. Adjust all the pulse widths as indicated below using the following formula:
   New Pulse = Old Pulse × Old Injector Size ÷ New Injector Size.
- **Example:** Old Injector Size = 230cc, New Injector Size = 460cc New Pulse = 15.0ms  $\times 230 \div 460 = 7.5$ ms

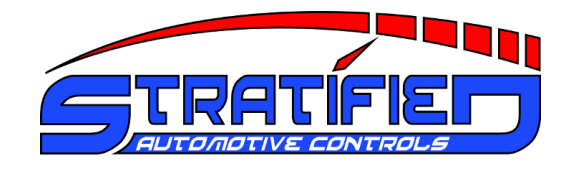

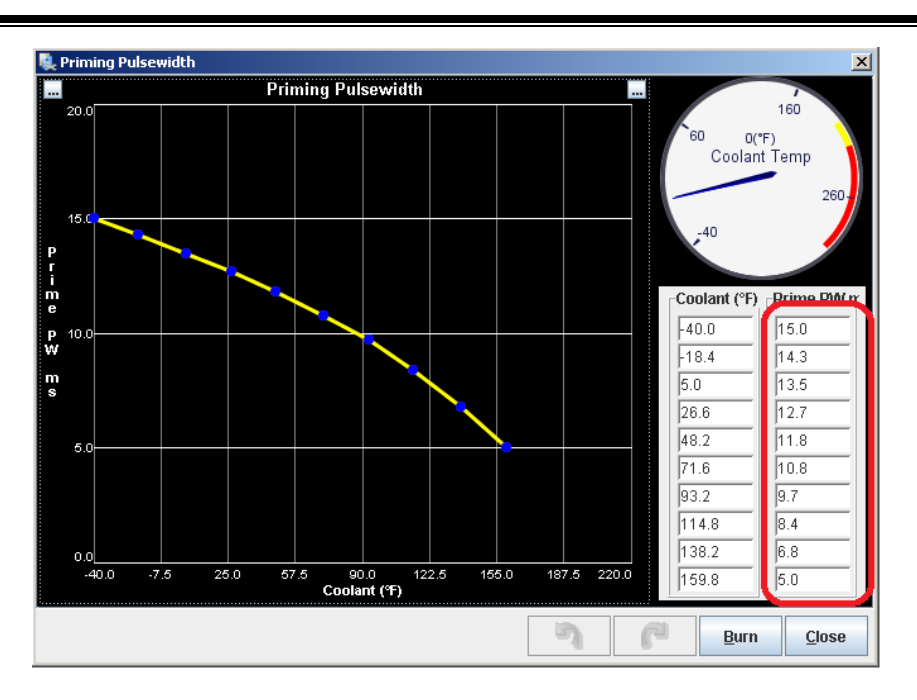

- 12. Go to Accel Enrich Menu  $\rightarrow$  Acceleration Wizard and open the enrichment values by clicking on the "..." symbol at the top right of the graph.
- 13. Adjust the enrichment values (ms) values using the same formula as shown above.

| Accel Enrichment Wizard                                                                                                    |                                                                                                    |                                                                                                    |               |
|----------------------------------------------------------------------------------------------------|----------------------------------------------------------------------------------------------------|----------------------------------------------------------------------------------------------------|---------------|
| Accel Enrichment Wizard                                                                                                    |                                                                                                    |                                                                                                    |               |
| MAP Based A                                                                                                    | .E 🛄 🛄                                                                                                    | TPS Based AE                                                                                                 |               |
| P         7.2         Rate (kPa           4.8         120           5         2.4           0.0         96.0           192.0         28           Rate (kPa           7         192.0           2.4         192.0           2.4         192.0           2.4         192.0           2.4         192.0           2.4         192.0           2.4         192.0           2.4         192.0           2.4         192.0           2.4         192.0           2.4         192.0           2.4         192.0           2.4         192.0           2.4         192.0           2.5         192.0           2.6         192.0           2.7         Throttle Position vs Manifold F | a/s) PAC Adder m<br>1.0<br>2.0<br>3.0<br>6.0<br>1.0<br>6.0<br>1.0<br>0.0<br>0<br>0<br>0<br>0<br>0<br>0<br>0<br>0<br>0<br>0<br>0<br>0<br>0 | 0.0 72.0 144.0 216.0 288<br>Rate (%/s)<br>Strategy, Percent TPS Driven(%) 0                                  | 0 360.0       |
| <ul> <li>MAPdot Threshold(kPa/s)</li> <li>Accel Time(s)</li> <li>Accel Taper Time(s)</li> <li>End Pulsewidth(ms)</li> </ul>                                                                                                    | 50 x<br>0.3 x<br>0.1 x<br>1.0 x<br>2 Cold                                                                                                 | dot Threshold(%/s) [14.0<br>el Fuel Amount [100<br>I Accel Enrichment(ms) [1.0<br>I Accel Multiplier(%) [130 |               |
|                                                                                                    |                                                                                                    |                                                                                                    |               |
|                                                                                                    |                                                                                                    | Burn                                                                                                    | <u>C</u> lose |

Note that All CRANKING PULSES are based on your fueling VE table and the required fuel value previously setup. So the injector cranking pulse widths do not need to be adjusted.

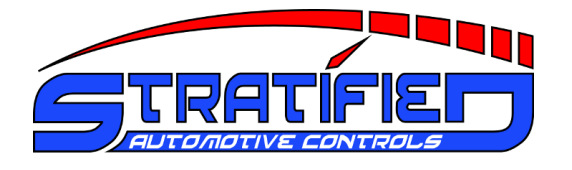

## 2.11. Removing the Vehicle's VAF Air Meter System

If your vehicle uses a Vane Air Flow (VAF) meter system you may be able to completely remove this system from the intake air stream.

If you ordered the Stratified VAF removal kit, this kit comes with a replacement air temperature sensor and a Fuel Pump Jumper Wire. Please follow the directions below to properly perform the VAF removal.

Some VAF meters contain an integrated air temperature sensor. This is common on Ford and Mazda systems. If your system does contain an integrated air temperature sensor, in order to remove the VAF system you will need to replace this air temperatures sensor with an external temperature sensor.

- 1. If needed, install the external Air Temperature Sensor as described in the procedure Section 2.6 above.
- 2. Locate the VAF in your engine bay and unplug the VAF electrical connector.
- 3. Remove any intake air tubing connected to the VAF meter.
- 4. Remove all fasteners that mount the VAF into your vehicle and remove the VAF meter.

\*\*The next steps are for Mazda/Ford vehicles powered by a B series engine. If you don't have such a vehicle skip this.\*\*

5. The Mazda B engine-series (BP, B8, B6) vehicles have a fuel pump cut-off switch inside the VAF. If you are removing the VAF on one of these vehicles, you must jump this switch. On the VAF connector, insert the Fuel Pump Jumper Wire between Pin 1 and Pin 2, as shown below. This jumper wire allows your vehicle's fuel pump to remain operational.

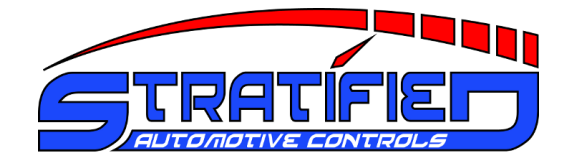

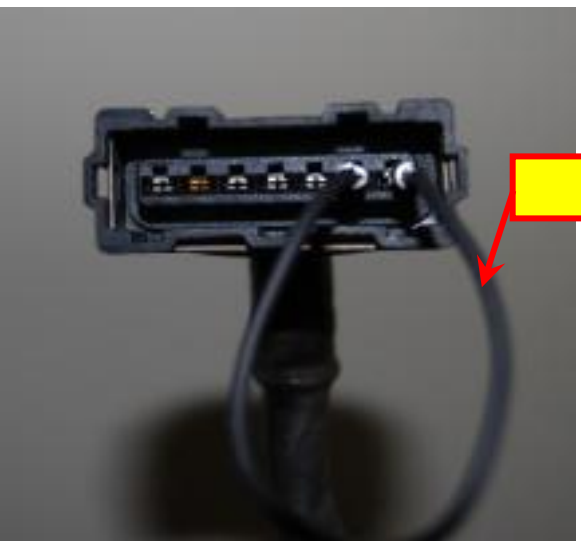

Fuel Pump Jumper Wire

6. If your vehicle's VAF connector does not contain wires in the Pin 1 and Pin 2 positions, you will need to install the Fuel Pump Jumper Wire in the vehicle's Diagnostic connector port.

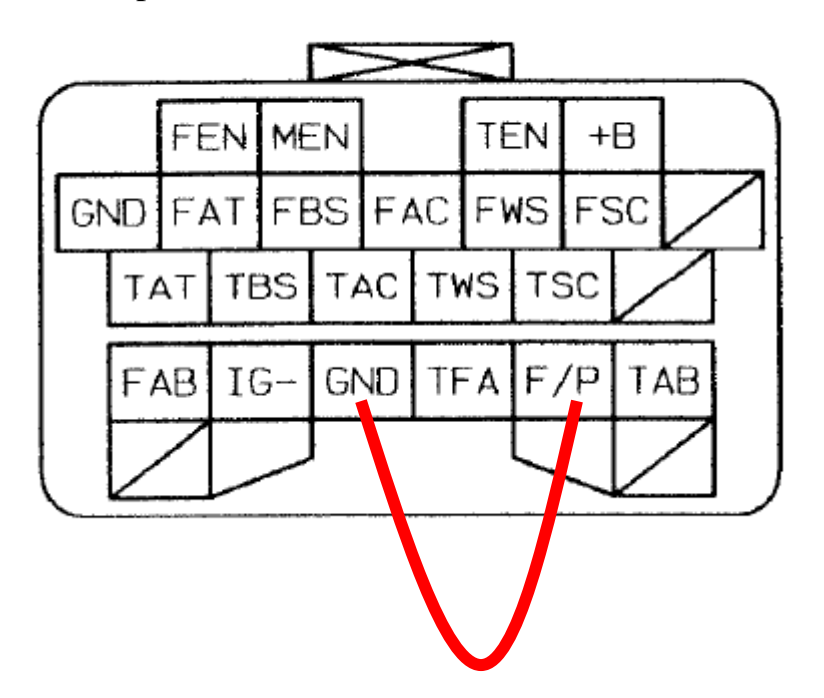

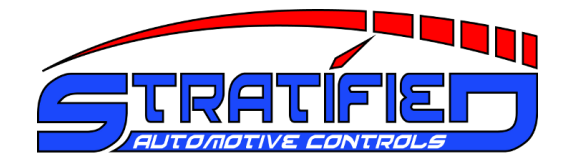

## 3. Stratified MSND76 Hardware Guide

The Hardware Guide will go through all the user-accessible features of the Stratified PNP MSND76. We start with the outside of the unit.

#### 3.1. Front Panel

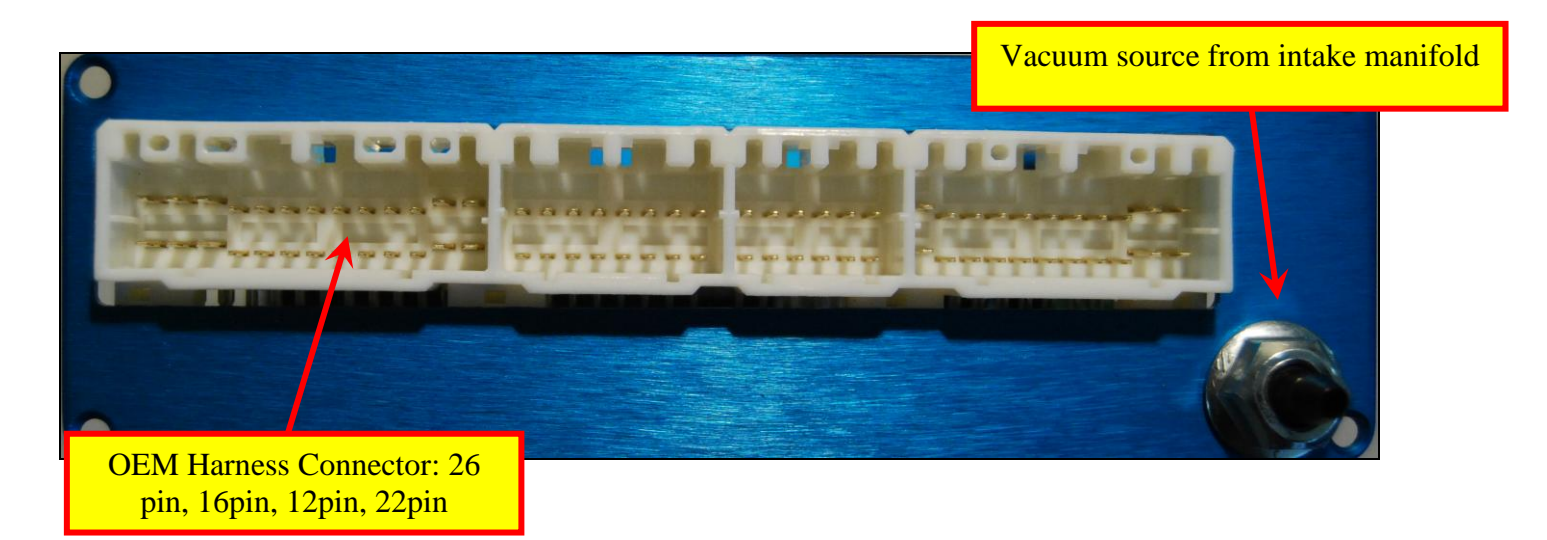

The front panel OEM harness connector can accommodate the harness plugs from a larger number of OEM vehicle as this was a very common connector. One or more of the plugs and be used. The following vehicles can plug directly into the MSND76. Note that if automatic vehicles have their transmissions controlled by the engine ECU, the MSND76 is not setup to control the automatic transmission.

|              |               |                         | From | То   |
|--------------|---------------|-------------------------|------|------|
| Vehicle Make | Vehicle Model | Engine Used             | Year | Year |
| Acura        | Integra       | All                     | 1992 | 1995 |
| Acura        | Legend        | C32A                    | 1991 | 1995 |
| Dodge        | Stealth       | All except SOHC '91-'92 | 1991 | 1996 |
| Dodge        | Stratus Coupe | 2.4 with manual trans   | 2001 | 2005 |
| Ford         | Aspire        | All                     | 1994 | 1997 |
| Ford         | Escort        | 1.8 DOHC                | 1991 | 1995 |
| Ford         | Festiva       | All                     | 1990 | 1993 |
| Ford         | Probe         | F2, F2T                 | 1990 | 1992 |

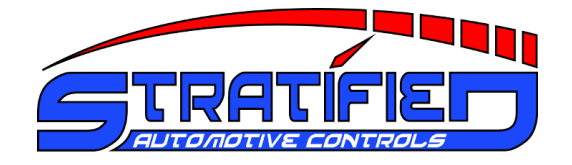

| Found      | Droho           | KIDE                       | 1002  | 1005    |
|------------|-----------------|----------------------------|-------|---------|
| Ford       |                 | KLDE                       | 1993  | 1995    |
| Eagle      | laion           |                            | 1995  | 1998    |
| Honda      |                 | All 4 cylinder             | 1992  | 1995    |
| Lexus      | LX450           | 1FZ-FE                     | 1996  | 1997    |
| Mazda      | 626             |                            | 1990  | 1995    |
| Mazda      | B series pickup | 2.2 and 2.6 with EFI       | 1990  | 1993    |
| Mazda      | Miata           | 1.6L BP                    | 1990  | 1993    |
| Mazda      | Miata           | 1.8L BP                    | 1994  | 1995    |
| Mazda      | Miata           | 1.8L BP                    | 1996  | 1997    |
| Mazda      | Miata           | 1.8L BP                    | 1999  | 2000    |
| Mazda      | MX-3            | All                        | 1992  | 1995    |
| Mazda      | MX-6            | F2                         | 1990  | 1992    |
| Mazda      | MX-6            | F2T                        | 1990  | 1992    |
|            |                 | FS (2.0 4 cylinder) w/     |       |         |
| Mazda      | MX-6            | manual transmission        | 1993  | 1997    |
| Mazda      | MX-6            | KLDE, KLZE (V6)            | 1993  | 1995    |
| Mazda      | Protege         | All                        | 1990  | 1998    |
| Mazda      | RX-7            | All                        | 1989  | 1995    |
| Mitsubishi | 3000GT          | All                        | 1991  | 1998    |
| Mitsubishi | Diamante        | 6G72                       | 1992  | 1996    |
| Mitsubishi | Eclipse         | 4G63                       | 1995  | 1999    |
| Mitsubishi | Eclipse         | 2.4 w/ manual transmission | 2000  | 2004    |
| Mitsubishi | Lancer EVO      | 4G63                       | 2003  | 2005    |
|            |                 | 2.0 NA w/ manual           |       |         |
| Mitsubishi | Lancer          | transmission               | 2002  | 2005    |
| Mitsubishi | Galant          | 2.4 (4G64)                 | 1994  | 2000    |
| Mitsubishi | Mirage          | 1.8 SOHC 4G93              | 1993  | 2000    |
| Mitsubishi | Montero         | 3.5 V6                     | 1994  | 1997    |
| Subaru     | Impreza         | All                        | 1993  | 1995    |
| Subaru     | Legacy          | All                        | 1991  | 1994    |
| Subaru     | SVX             | All                        | 1992  | 1995    |
| Suzuki     | Sidekick        | 1.6 MFI                    | 1992  | 1995    |
| Suzuki     | Sidekick        | All w/ manual transmission | 1996  | 1998    |
| Tovota     | Celica          | 3SGTE                      | 1990  | 1991    |
| Tovota     | Corolla (JDM)   | 4AGE Blacktop              | 1996  | 2000    |
| Tovota     | Corolla         | 1ZZ-FE                     | 1998  | 2000    |
| Tovota     | Fcho            | 1NZ-FF                     | 2000  | 2002    |
| Toyota     | MR2             | 3SGTF                      | 1991  | 1995    |
| Toyota     | MR2             | 55FF manual transmission   | 1991  | 1995    |
| Toyota     | Paseo           | SE-FF                      | 1002  | 1995    |
| 10,010     | i ujeo          |                            | 1,2,2 | 1,2,2,2 |

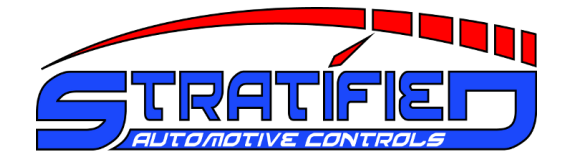

| Toyota | Pickup, 4Runner | All                        | 1992 | 1994 |
|--------|-----------------|----------------------------|------|------|
| Toyota | RAV4            | 3E-FE                      | 1996 | 2000 |
| Toyota | Supra           | All                        | 1991 | 1992 |
| Toyota | Tacoma, 4Runner | 2RZ-FE, 3RZ-FE             | 1995 | 1999 |
| Toyota | Tacoma          | 5VZ-FE manual transmission | 1995 | 1997 |
| Toyota | Tercel          | All                        | 1991 | 1995 |

## 3.2. Rear Panel

Wire Outlet for Additional Installed Features Not Part of Vehicle Harness (eg. Wideband O2 Sensor)

| 8 |                            |              |                            |
|---|----------------------------|--------------|----------------------------|
|   | Date:<br>Model:<br>Serial: | ATIFIE       |                            |
|   |                            |              |                            |
|   | Stratified P               | roduct Label | DB9 Tuning Cable Connector |

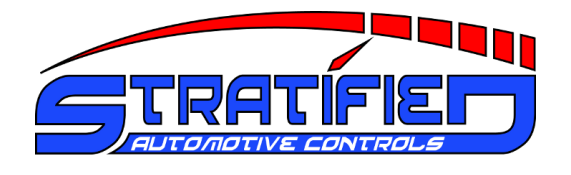

#### 3.3. Inside - Top of Unit

Once you open the top of the case, you will see the internal electronics of the unit. Highlighted below are the key features of the MSND76. They are discussed in detail below.

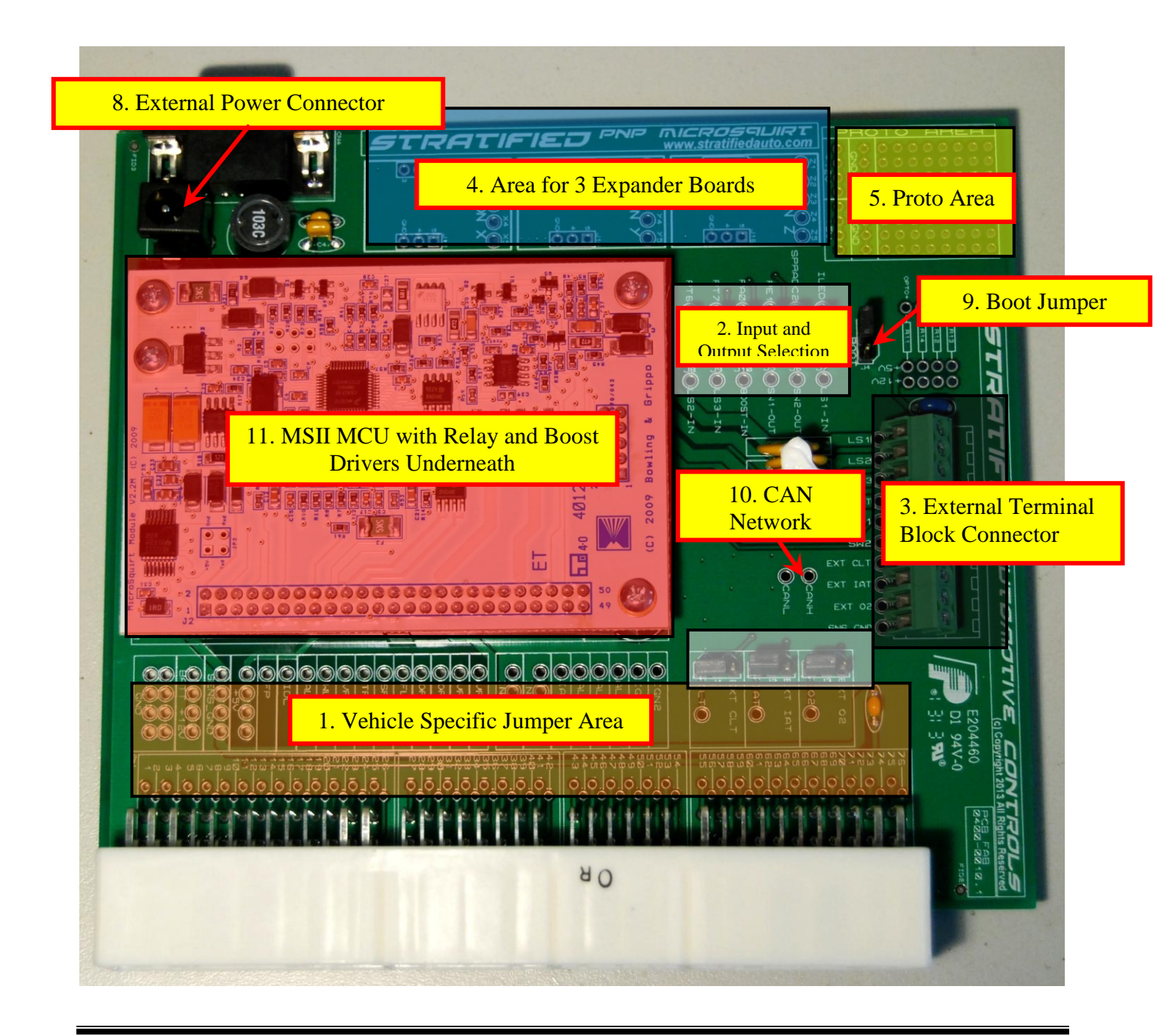

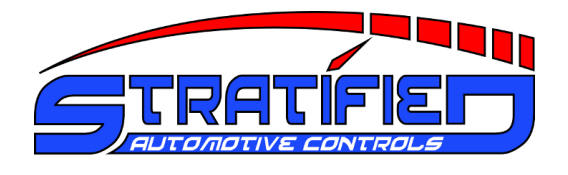

#### 3.4. Inside - Bottom of Unit

Once the case is fully disassembled and the main electronic board is slid out, the bottom is revealed. Here, the main features are once again highlighted and discussed below.

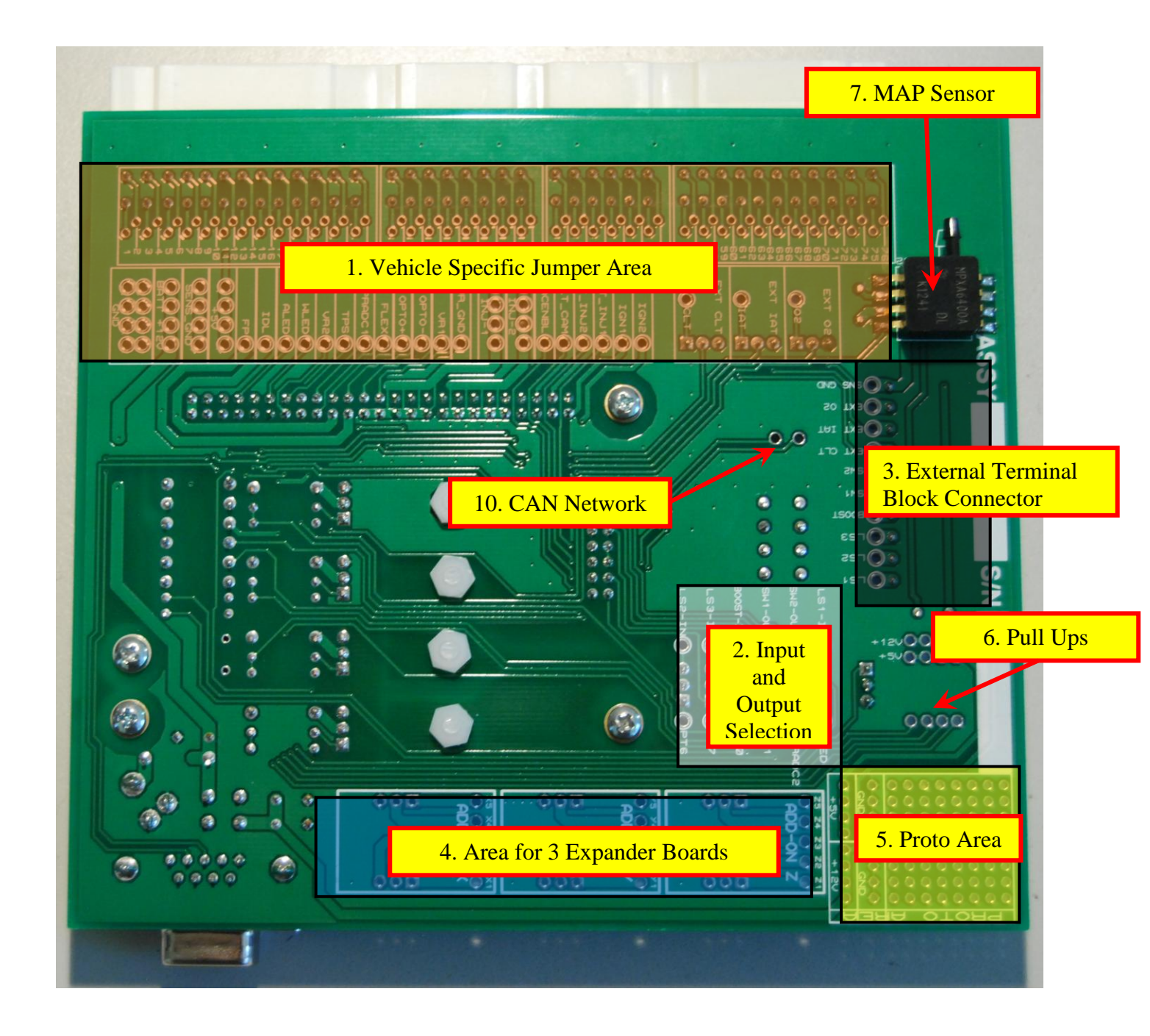

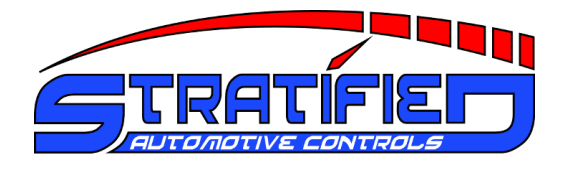

## 3.5. Vehicle Specific Jumper Area

The Stratified MSND76 can be adapted to work with the OEM harness of a large number of vehicles from different manufacturers including Mazda, Ford, Honda, Toyota, Subaru, Suzuki, Chrysler, and Mitsubishi.

Modifying the unit from one vehicle to another depends on how these jumpers are configured and the software configuration. If you bought the MSND76 already built for *A SPECIFIC* vehicle and model you don't have to worry about these and they should be set correctly.

If you bought a generic unit, you will need to connect the jumpers so that the MSND76 is connected correctly to your factory wiring.

Jumper connections can be made on both the top and bottom of the main boards - the markings are on both sides.

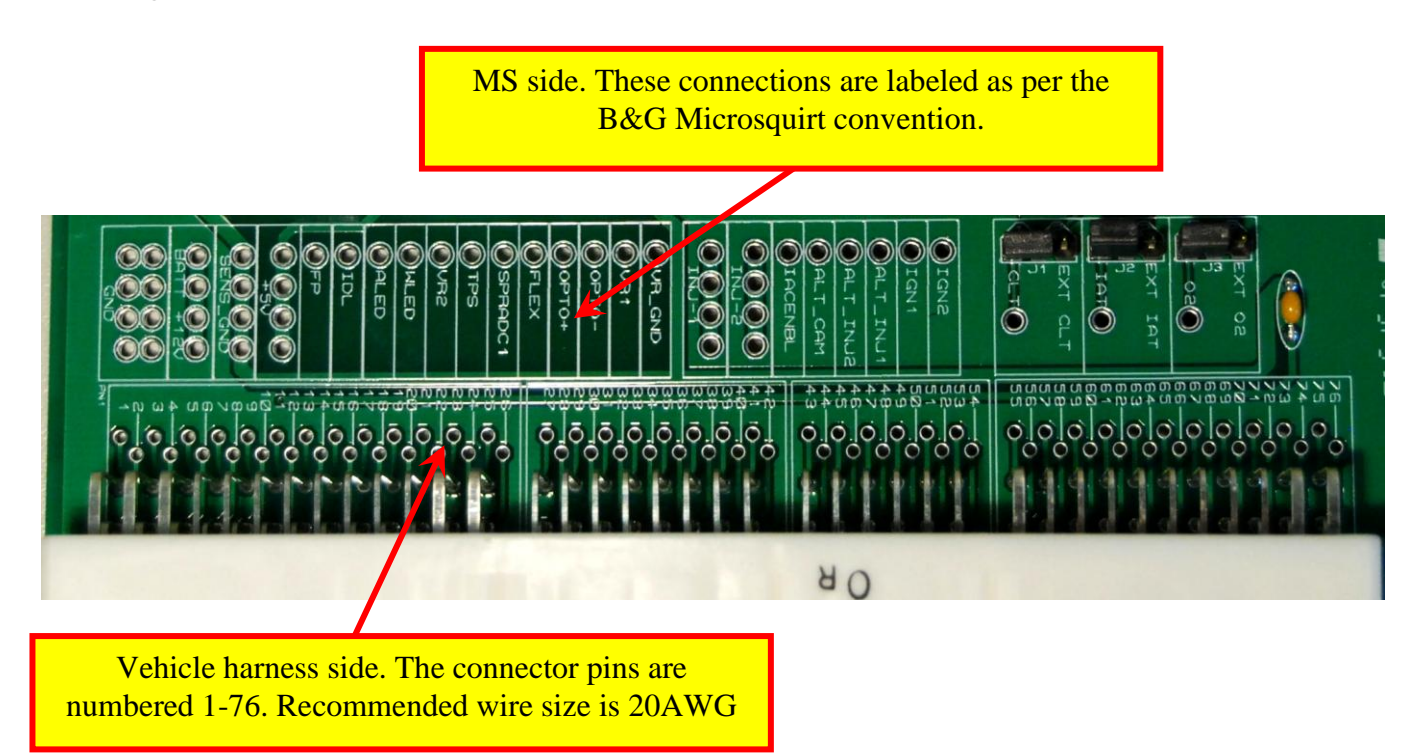

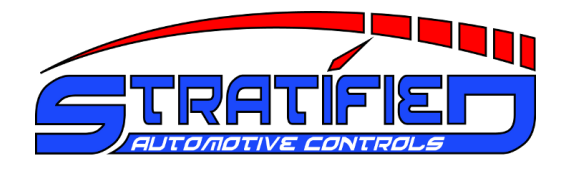

## 3.6. Input and Output Selection

The Stratified MSND76 is designed to be as flexible as possible in order to accommodate individual setups. The user is able to easily gain access to the following built-in features:

- 3 Relay Drivers
- 1 Boost Control Solenoid Driver
- 2 Digital Switches
- OEM or External CLT, IAT, O2 Sensors

Accessing these features involves the following steps:

- 1. Setting jumpers. In this section you will see there are 9 removable jumpers that can be set in position 1 or position 2. 6 of the jumpers deal with drivers and switches, and 3 of them handle the CLT, IAT, O2 sensors
- 2. For the drivers and switches, setting a jumper in position 1 directly connects the Microsquirt output to the External Connector. You can then bring a wire in and out of this connector without touching a soldering iron.

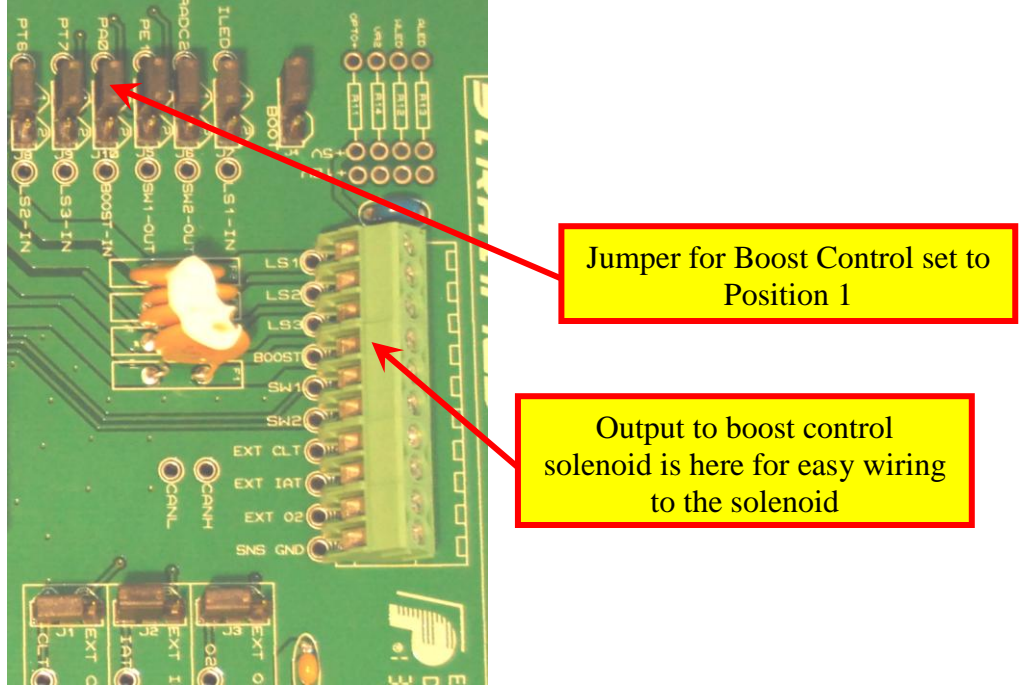

3. Because the Microsquirt has a limited number of inputs and outputs, a user may not want the exact configuration for the extra drivers as it is setup in the MSND76. This is when the jumper is moved to position 2.

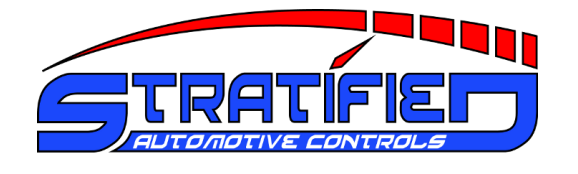

- 4. In the example with the Boost Controller, moving the jumper to position 2 makes the Microsquirt output PA0 available as well as the *input* to the boost controller (BOOST-IN) if it is desirable to use another Microsquirt pin to control the Boost Control Solenoid Driver.
- 5. If position 2 is selected for any of the 6 drivers and switches, wire jumpers are used to connect the now-available Microsquirt I/O pins as well as the drivers/switches themselves. See example below

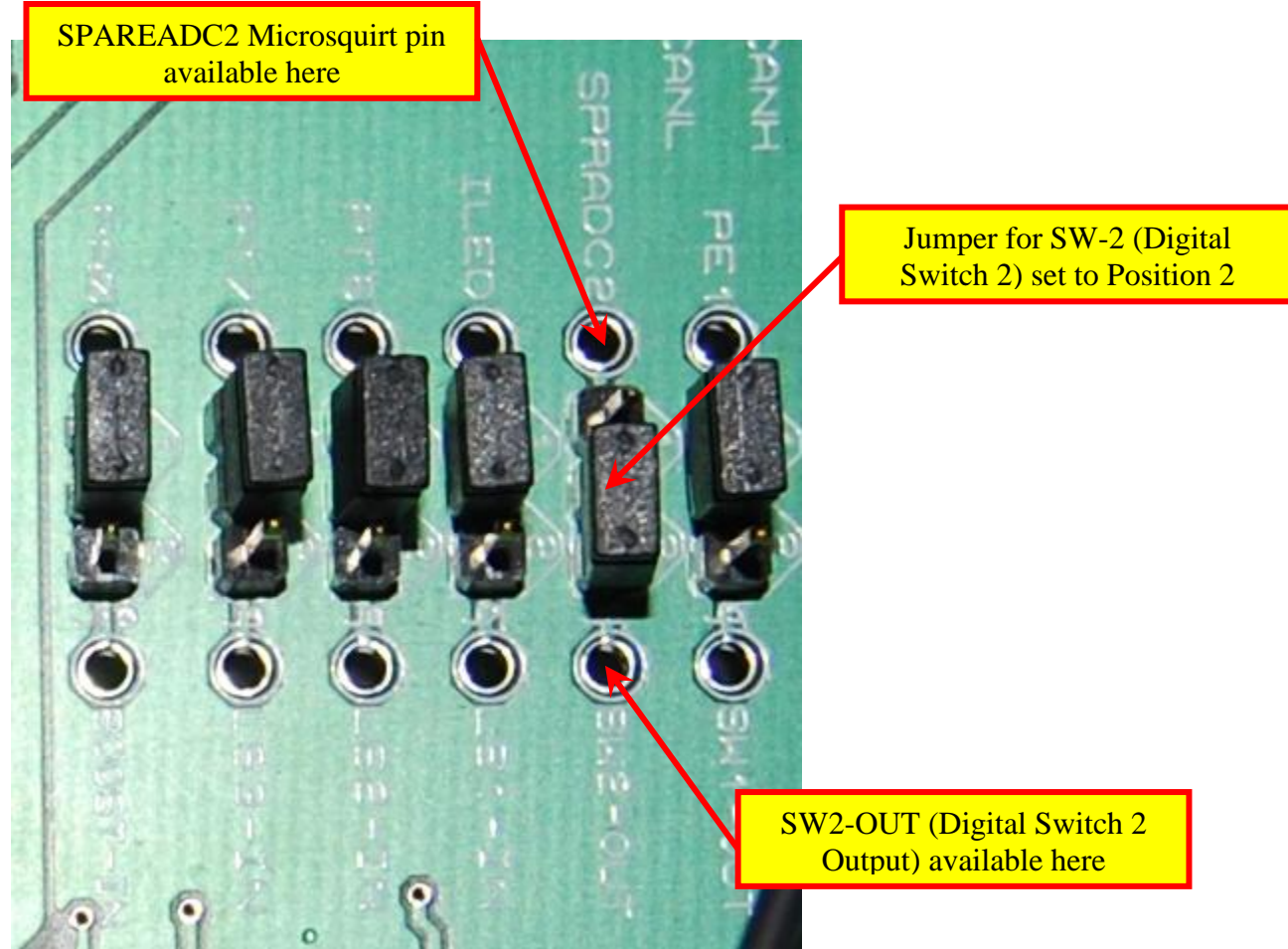

6. A similar selection can be made for the 3 sensors: Coolant (CLT), Intake Air Temperature (IAT), Oxygen Feedback (O2). If the jumper is in position 1, the sensor signal is going to be coming from the stock vehicle harness. If the jumper is in position 2, the sensor signal is routed to the terminal block entry point labelled

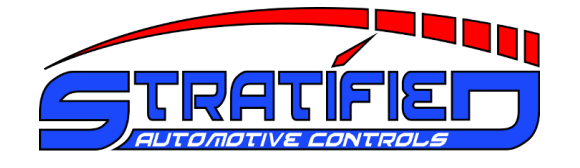

for that sensor. This makes adding external sensors such as Wideband O2 sensors, IAT sensors, or CLT sensors easy and without having to solder anything.

7. See the example below involving the O2 sensor.

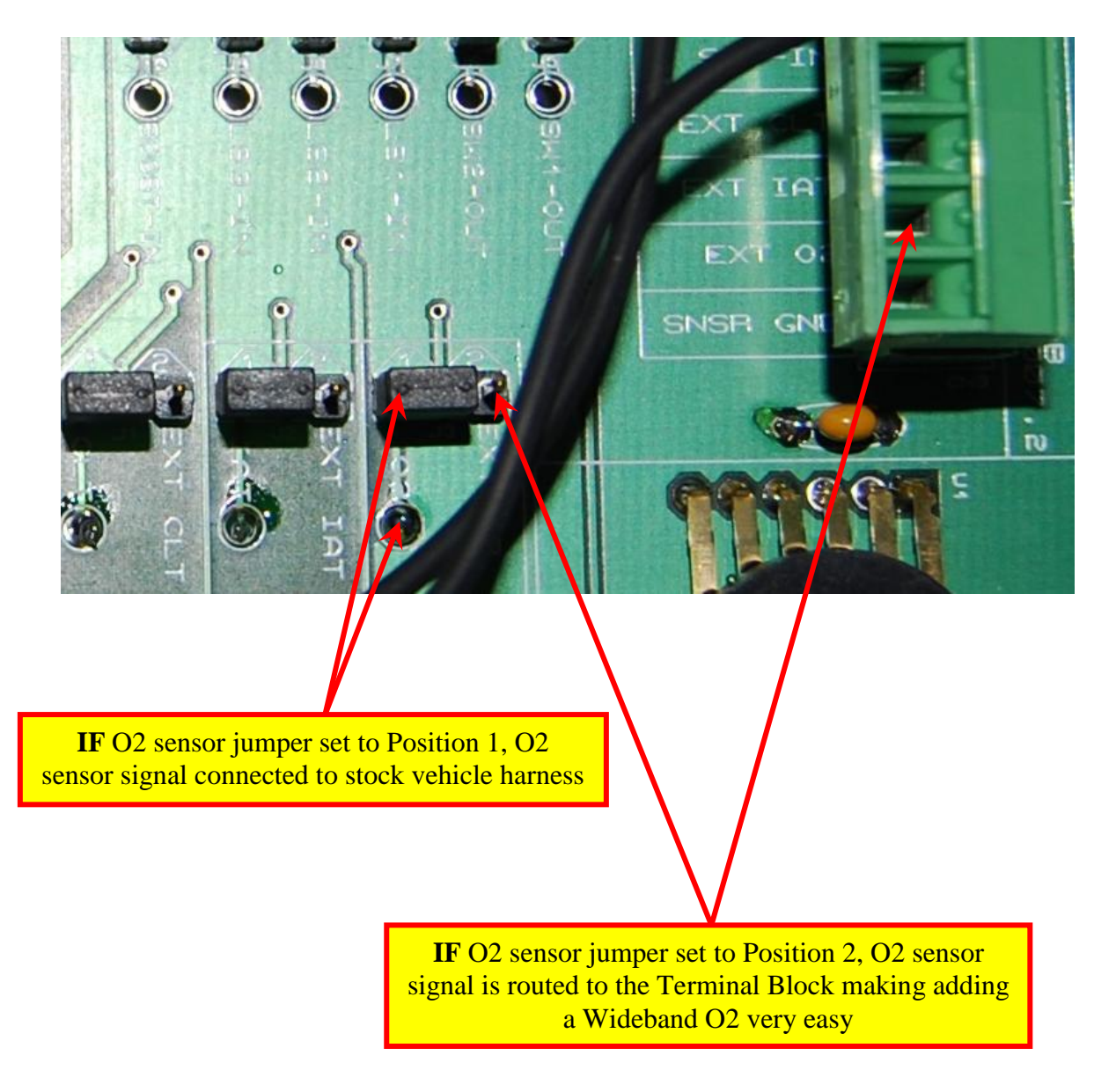

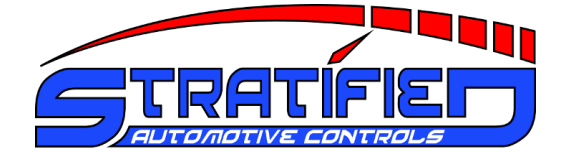

8. Below is a table of all the optional inputs and outputs available on the Stratified MSND76. Remember that enabling these features also requires turning them on in the software (TunerStudio).

| Feature                          | Description                                                                                                    | Use                                                                                               | Microsquirt I/O<br>Name         |
|----------------------------------|----------------------------------------------------------------------------------------------------|---------------------------------------------------------------------------------------------------|---------------------------------|
| Digital Switch 1 (SW1)           | Digital switch, active (ON)<br>when SW1-IN pulled to<br>ground                                                                        | Table Switching, NOS Input,                                                                       | PE1                             |
| Digital Switch 2 (SW2)           | Digital switch, active (ON)<br>when SW1-IN pulled to<br>ground                                                                        | Launch Control, Flat Shift                                                                        | SPAREADC_2, AD7,<br>JS4         |
| Relay Driver 1 (LS1)             | When activated, it makes<br>connection to ground. Can<br>be used for relays, solenoids,<br>should not exceed 3A<br>current continuous | Secondary intake runners,<br>fans, water injection,<br>intercooler sprayer, shift<br>lights, etc. | TACHOUT, PM-3,<br>Injection LED |
| Relay Driver 2 (LS2)             | When activated, it makes<br>connection to ground. Can<br>be used for relays, solenoids,<br>should not exceed 3A<br>current continuous | Secondary intake runners,<br>fans, water injection,<br>intercooler sprayer, shift<br>lights, etc. | РТ6                             |
| Relay Driver 3 (LS3)             | When activated, it makes<br>connection to ground. Can<br>be used for relays, solenoids,<br>should not exceed 3A<br>current continuous | Secondary intake runners,<br>fans, water injection,<br>intercooler sprayer, shift<br>lights, etc. | РТ7                             |
| Boost Control Solenoid<br>Driver | When activated, it drives a<br>boost control solenoid that<br>controls a turbocharger<br>waste gate                                   | Boost control                                                                                     | PA0, JS11                       |

9. As mentioned above in step 5, you can use these Microsquirt I/O pins for something else simply by setting the selection jumpers to position 2. The table on the next page is sourced from the Megasquirt documentation website and shows all the possible uses for the I/O pins.

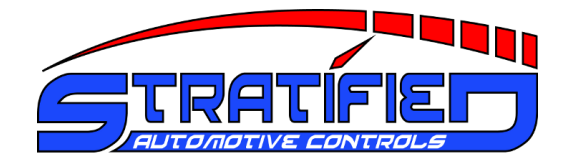

#### © Stratified Automotive Controls http://www.stratifiedauto.com

| ц   | Injector channel 4                | Injector channel 3                   | 1                             | :                                     | :                                        | Switch VE and or Ignition<br>map Tables | ł                        | :                   | NOS Input (4)                              | :                                | :                                           | :                                             | :                                           | :                                                         |
|-----|-----------------------------------|--------------------------------------|-------------------------------|---------------------------------------|------------------------------------------|-----------------------------------------|--------------------------|---------------------|--------------------------------------------|----------------------------------|---------------------------------------------|-----------------------------------------------|---------------------------------------------|-----------------------------------------------------------|
| Э   | Boost Control PWM<br>Output (2)   | Boost Control PWM<br>Output $_{(2)}$ | 1                             | NOS Input (4)                         | NOS Input $_{(4)(m)}$                    | NOS Input (4)                           | NOS Input (4)            | 1                   | Boost Control PWM<br>Output <sub>(2)</sub> | :                                | ÷                                           | :                                             | ÷                                           | Boost Control PWM<br>Output $_{(2)}$                      |
| D   | NOS Relay Output<br>(Stage 1) (3) | NOS Relay Output<br>(Stage 2) (3)    | ł                             | Second O2 input (1)                   | Second O2 input (1)(m)                   | ł                                       | :                        | ł                   | Programmable Output $_{(3)}$               | ł                                | i                                           | NOS Relay Output<br>(Stage 2) <sub>(3)</sub>  | i                                           | NOS Relay Output<br>(Stage 1) (3)                         |
| C   | Tacho Output                      | Tacho Output                         | ł                             | Launch Control Input $_{(4)}$         | Launch Control Input $_{(4)}^{(4)}$      | Launch Control Input $_{\rm (4)}$       | Launch Control Input (4) | Tacho Output        | Tacho Output                               | Tacho Output                     | I                                           | Tacho Output                                  | Tacho Output                                | Programmable Output $_{(3)}$                              |
| B   | Programmable Output               | Programmable Output                  | 1                             | Knock Input (4)                       | Knock Input (4)                          | :                                       | :                        | Programmable Output | Launch Control Input<br>(4)                | :                                | :                                           | Programmable Output <sup>(3)</sup>            | Programmable Output<br><sup>(3)</sup>       | Tacho output                                              |
| A   | Stepper Motor 🕆                   | Stepper Motor 🛉                      | Stepper Motor 🛉               | Constant Barometric<br>Correction (1) | Constant Barometric<br>Correction (1)(m) | 1                                       | :                        | :                   | 1                                          | Spark A<br>(All ignition setups) | Spark B<br>(any COP, 4+cyl wasted<br>spark) | Spark C<br>(3+cyl COP, 6+cyl wasted<br>spark) | Spark D<br>(4cyl COP, 8cyl wasted<br>spark) | PWM Idle Valve Control (2 or 3 wired valves) $_{\rm (2)}$ |
| Pad | PT7 <sub>(a)</sub>                | $\mathbf{PT6}_{(m)}$                 | <b>IACEnbl</b> <sub>(a)</sub> | SPAREADC<br>(AD6)                     | SPAREADC_2<br>(AD7)                      | PEI                                     | FLEX                     | TACHOUT             | $\mathbf{PA0}_{(m)}$                       | IGN)                             | IGNOUT2                                     | WLED                                          | ALED                                        | IDL<br>(FIdle)                                            |

 $Source: \underline{http://www.msextra.com/doc/ms2extra/MS2-Extra\_Hardware.htm}$ 

Note: Any function in the same row (A B C D E or F) can NOT be used together! (e.g. if you are using the stepper motor you cannot use the additional injector channels as they require the same pads, etc)

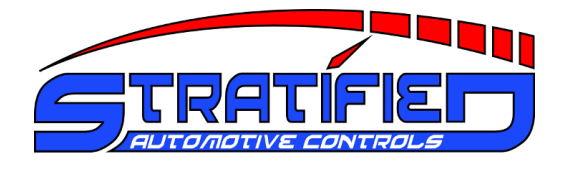

## 3.7. External Terminal Block Connector

This connector allows the easy (solder free) addition of wiring to and from the Stratified MSND76 unit. You can also solder the wires in for extra security.

It has 10 positions divided and labelled as follows:

Remember that these outputs are affected by the position of the removable jumpers described in Section 2. Input and Output Selection.

Also note that in vehicle specific configurations, some of these extra drivers may already be in use to run engine peripherals such as cooling fans. If that is the case, you will see that the particular spot on the terminal block is not labelled.

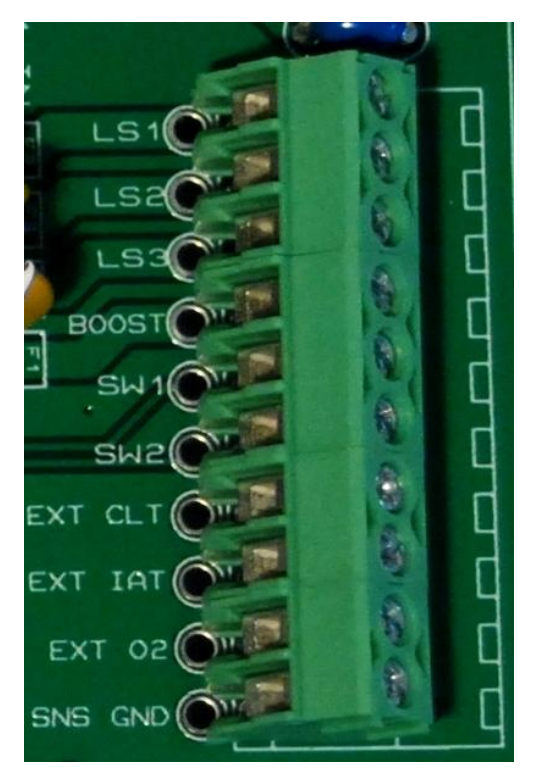

- **BOOST-OUT** Boost controlled solenoid output connection
- **LS1-OUT** to **LS3-OUT** Relay drivers output connections (eg. fan control)
- **SW1-IN** and **SW2-IN** Digital switch inputs (eg. clutch switch)
- EXT CLT External coolant sensor connection
- **EXT IAT** External intake air temperature sensor connection
- EXT O2 External oxygen sensor connection
- **SNSR GND** Ground connection for ANY of the 3 external sensors

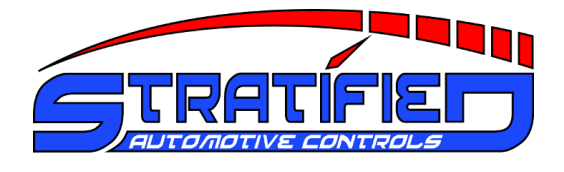

## 3.8. Area for 3 Expander Boards

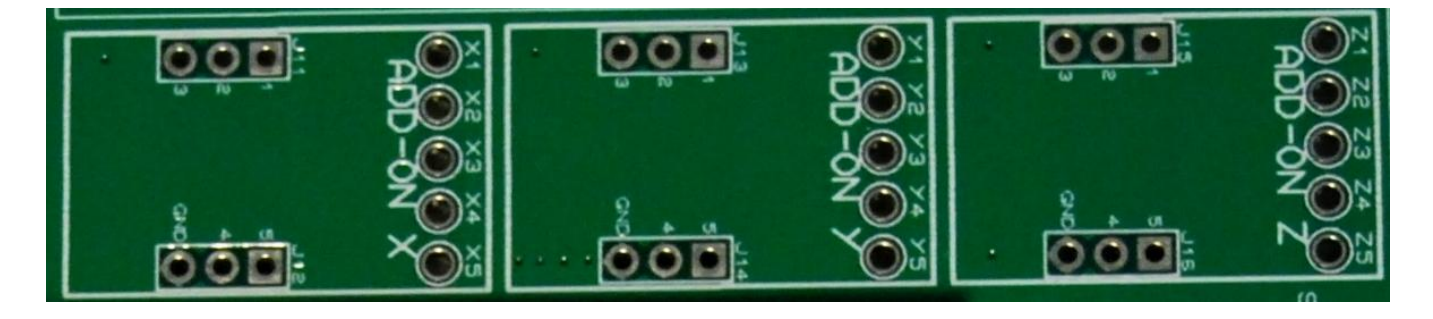

This area is designed to allow for the expansion of the Stratified MSND76 unit for unique applications and different platforms. Although the MSND76 is a very complete unit as-is, since it covers so many different platforms and applications, we wanted to have room to grow.

The Stratified Expander Boards will include extra injector drivers for sequential injection, knock controllers, signal conditioners ... we want to make our unit as versatile as possible and we will sell these expansion boards separately as each platform develops unique needs.

#### 3.9. Proto Area

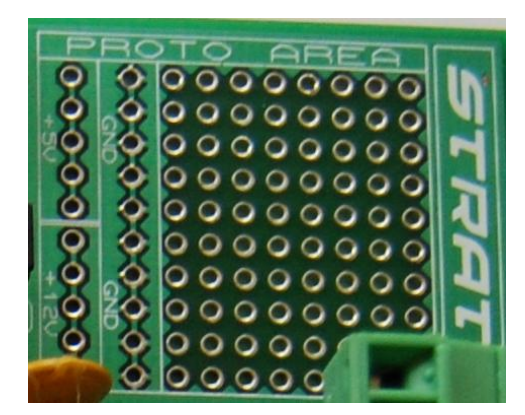

Similar to the Expander Board area, the Proto area allows for unique customizations of the unit. 12V, 5V and GND pads are available nearby. *Please note that the 5V source should not be loaded with any more than* 200mA of current. The 12V source should not be loaded with any more than 3A of current.

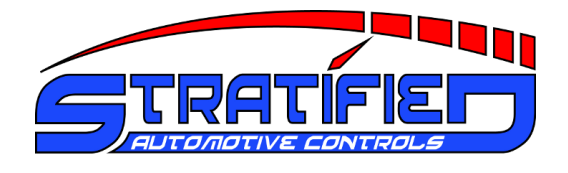

#### 3.10. Pull-ups

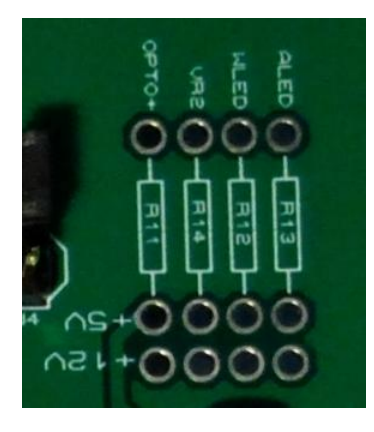

In some applications the ignition inputs require pull-up resistors to either 5V or 12V or the outputs require flyback diodes. The OPTO+, VR2, ALED, WLED pins are located here next to 12V and 5V pull-up locations for convenience.

#### 3.11. MAP Sensor

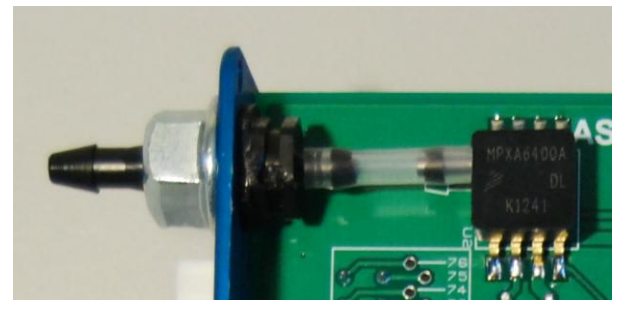

The Stratified MSND76 base unit comes with a pre-installed 4 bar MAP sensor good for up to 44psi of boost and this should handle most applications

## 3.12. External Power Connector

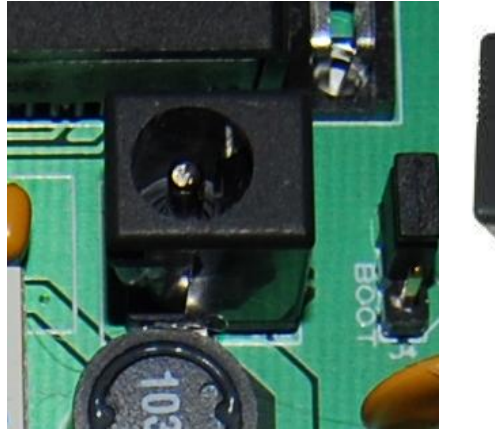

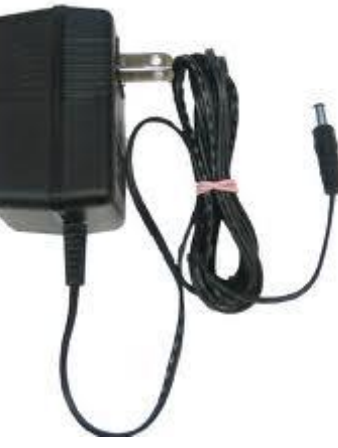

If you would like to flash the flash a new calibration on the unit at home or re-flash the firmware with the unit out of the vehicle, you will need to power the MSND76 using a 12V AC adapter similar to the one pictured above. The connector specifications are: 2.1mm ID, 5.5mm OD.

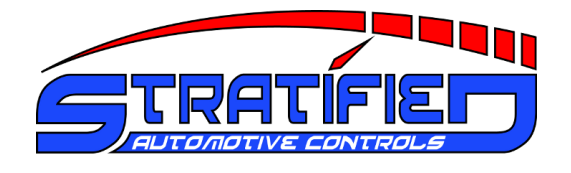

## 3.13. Boot Jumper

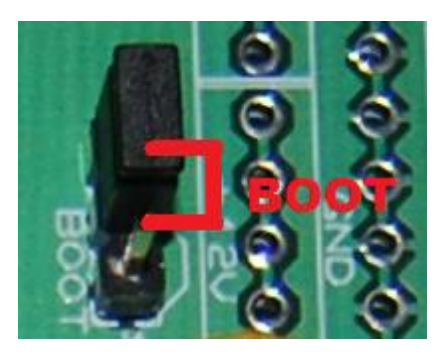

If for some reason the firmware needs to be re-flashed and processor put into boot mode, move this jumper into the boot position as shown. Follow the procedure in Section 2.3.

## 3.14. CAN Network

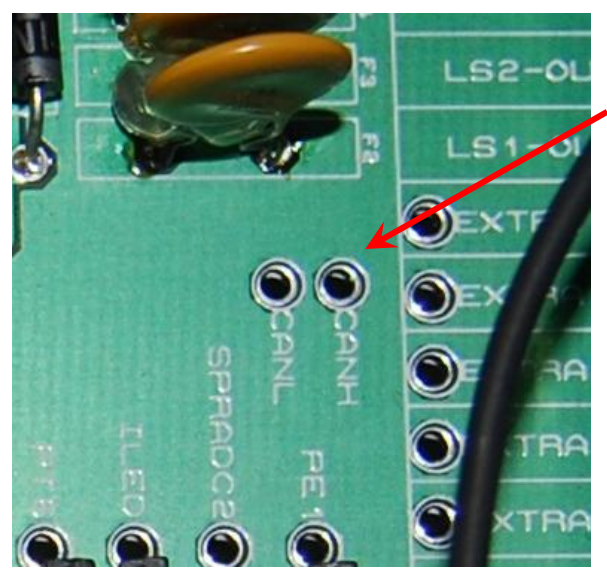

The MSII Processor has CAN integration and the backbone can be reached at these two pins. A terminating 120 ohm resistor is already included.

## 3.15. MSII ECU - Microsquirt Module

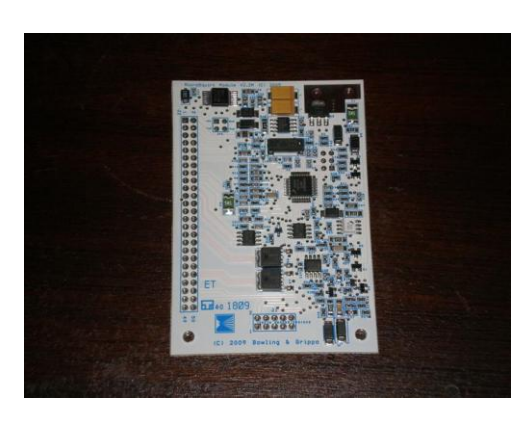

The Stratified MSND76 is powered by a fast and proven Megasquirt II (MSII) processor on a Microsquirt module board. This powerful processor is driven by MSII-Extra firmware and it supports and MSII firmware.

A detailed firmware feature list, firmware downloads and setup instructions can be found here: <u>http://www.msextra.com/doc/ms2extra/</u>